# The Foxhound 4 Database Monitor

A white paper by Breck Carter

2016 11 15

| Introduction                         | 2  |
|--------------------------------------|----|
| Foxhound Versus The Alternatives     | 3  |
| Hallmarks of Foxhound                | 5  |
| Feature: The Foxhound Menu Page      | 6  |
| Feature: The Monitor Page            | 7  |
| Feature: The Sample History Page     | 8  |
| Feature: The Connection History Page | 9  |
| Feature: Alerts                      | 10 |
| Feature: Schedules                   | 13 |
| Usage 1: Runaway CPU Usage           | 14 |
| Usage 2: Runaway Memory Usage        | 15 |
| Usage 3: Large Deployments           | 16 |

### Introduction

A database monitor is a computer program that measures the activity of a database management system and displays those measurements in a meaningful way so you can see everything's OK... or quickly learn about problems and threats to performance and availability.

Foxhound 4 is a third-party database monitor for SAP<sup>®</sup> SQL Anywhere<sup>®</sup>. Here's how it works:

- Every 10 seconds Foxhound retrieves performance statistics from your database.
- Foxhound then
  - o stores these statistics in its own SQL Anywhere 16 database,
  - o performs summarization and other value-added calculations, and
  - o displays the results via HTML using SQL Anywhere's built-in HTTP server.

Figure 1 shows the <u>Foxhound Monitor page</u> for a lightly-loaded SQL Anywhere server with 135 connections, one of which is blocked by an uncommitted operation made by a long-running transaction on another connection.

#### Figure 1. The Foxhound Monitor Page Showing An Idle Server With One Blocked Connection

| Eile Edit View Higtory Bookmarks Iools Help                                                                                                    |                                                                   |
|----------------------------------------------------------------------------------------------------|-------------------------------------------------------------------|
| $\int \underline{\mathbf{M}}$ Inventory17 - Monitor Deta × +                                                                                                    |                                                                   |
| <ul> <li>€ ①   localhost/foxhound?t=rroad_monitor_database1.8ü1=10e78c79-3101.494b-bd09-6547d7325ea3</li> <li>C Q Search</li> <li>☆ 自 ♥</li> </ul>                                                                                                    | + ☆ =                                                             |
| 🤊 « Back to Menu Inventory17 (DSN 🔻 New Menu Schema History Foxhound Options Monitor Options About - Nov 12 2016 8:17:46AM                                                                                                    | 2                                                                 |
| Display Paused         Stop Sampling         Start Sampling         Monitor         Refresh Display (37)         Disable Refresh         Enable Refresh         Reset Peaks                                                                                                    |                                                                   |
| DBSpace         Size         Used         Frags         Avail         File           * Machine: XPS         * Started At: 8:10:20 AM         * DB         5M         4494.2%         1         458G         C:\projects\foxhound_benchmark_inventory_db\inventory17.db         * SPS: YYY           * Database: inventory17_xps         * Cache: 50M, 0% of 14G         * Temp 5.3M         80.0%         11         458G         C:\projects\foxhound_benchmark_inventory_db\inventory17.db         * SPS: YYY                                                                                                    | ? Softwai<br>days ? DB Fi                                         |
| Response ? Throughput ? Parent, ? Executing, ? Active Req, ? Locks Held,         ? Temp Space, ? Cache Panics, ? Checkpoints, ? Disl           Most Recent         Heartbeat,         Req,         Child         Idle, Waiting         Max Req,         Conns Blocked,         Rollback Log,         Checkpoint Urgency, Intern           Sample_Interval         Sample_Ing         Commuts_Bytes         Conns         Conns         Waiting Time         ? CPU                                                                                                    | k/Cache: <sup>®</sup> Inco<br>al Index, Rea<br><u>, Table</u> Wri |
| 8:17:41 AM 10.1s 1ms/214ms/-21/s/.1/s/15k/s 135/-2/133/1 2/8/- 1/1/1/10s .1% of 8 2.6M/4k/1 -/-/100.00% -/12%/1% -/                                                                                                    | -/,                                                               |
| [*     [7,4500]     *     Response *     *     Throughput *     Parent, *     Executing, *     *     Active Req, *     Locks Held, *     *     Temp Space, *     Cache Panics, *     *     Checkpoints, *     *     Dial       Recent     Heartbeat, Req,     Child Idle, Waiting Max Req, Conns Blocked,     Conns Blocked,     Rollback Log, Low Memory, Checkpoint Urgency, Intern       Samples Interval     Sample, Ping     Commits, Bytes     Conns     Unsch Req     Waiting Time     *     CPU     Uncommitted     Satisfaction     Recovery Urgency, Leaf                                                                                                    | k/Cache: <sup>®</sup> Inco<br>al Index, Rea<br><u>, Table</u> Wri |
| B:17:41 AM         10.1s         1ms / 214ms / 21/s / .1/s / 15k/s         135 / -         2 / 133 / 1         2 / 8 / -         1 / 1 / 10s         .1% of 8         2.6M / 4k / 1         - / - / 100.00%         - / 12% / 1%         - / 1%         - / 1%         - / 1%         - / 1%         - / 1%         - / 1%         - / 1%         - / 1%         - / 1%         - / 1%         - / 1%         - / 1%         - / 1%         - / 1%         - / 1%         - / 1%         - / 1%         - / 1%         - / 1%         - / 1%         - / 1%         - / 1%         - / 1%         - / 1%         - / 1%         - / 1%         - / 1%         - / 1%         - / 1%         - / 1%         - / 1%         - / 1%         - / 1%         - / 1%         - / 1%         - / 1%         - / 1%         - / 1%         - / 1%         - / 1%         - / 1%         - / 1%         - / 1%         - / 1%         - / 1%         - / 1%         - / 1%         - / 1%         - / 1%         - / 1%         - / 1%         - / 1%         - / 1%         - / 1%         - / 1%         - / 1%         - / 1%         - / 1%         - / 1%         - / 1%         - / 1%         - / 1%         - / 1%         - / 1%         - / 1%         - / 1%         - / 1%         - / 1%         - / 1%         - / 1%         - / 1%                                                                                                    | -/,<br>-/,<br>-/,<br>-/,                                          |
| B:16:51 AM         9.9s         1ms / 210ms / - 22/s / .1/s / 15k/s         135 / -         2 / 133 / 1         2 / 8 / -         1 / 1 / 9 .9s         1% of 8         2.6M / 4k / 1         - / 100.00%         - / 10% / 1%         - / 1%         - / 1%         - / 1%         - / 1%         - / 1%         - / 1%         - / 1%         - / 1%         - / 1%         - / 1%         - / 1%         - / 1%         - / 1%         - / 1%         - / 1%         - / 1%         - / 1%         - / 1%         - / 1%         - / 1%         - / 1%         - / 1%         - / 1%         - / 1%         - / 1%         - / 1%         - / 1%         - / 1%         - / 1%         - / 1%         - / 1%         - / 1%         - / 1%         - / 1%         - / 1%         - / 1%         - / 1%         - / 1%         - / 1%         - / 1%         - / 1%         - / 1%         - / 1%         - / 1%         - / 1%         - / 1%         - / 1%         - / 1%         - / 1%         - / 1%         - / 1%         - / 1%         - / 1%         - / 1%         - / 1%         - / 1%         - / 1%         - / 1%         - / 1%         - / 1%         - / 1%         - / 1%         - / 1%         - / 1%         - / 1%         - / 1%         - / 1%         - / 1%         - / 1%         - / 1%         - / 1%                                                                                                    | -/,<br>-/,<br>-/,<br>-/,                                          |
| <sup>1</sup> Connections 1 to 10 of 136 at 8:17:41 AM See <u>History</u> for more <sup>2</sup> Click on a title below to sort it, or click here to sort on AutoDropped, 4Blocked By, Block Reason, Locked Row Que                                                                                                    | ry, Last Stateme                                                  |
| *         Hide Details         *         Throughput         *         Locks Held,         *         Temp Space,         *         Low Memory,         *         Time Since           *         *         *         *         *         *         *         *         *         *         *         *         *         *         *         *         *         *         *         *         *         *         *         *         *         *         *         *         *         *         *         *         *         *         *         *         *         *         *         *         *         *         *         *         *         *         *         *         *         *         *         *         *         *         *         *         *         *         *         *         *         *         *         *         *         *         *         *         *         *         *         *         *         *         *         *         *         *         *         *         *         *         *         *         *         *         *         *         *         *         * <td>Current Reg Stati</td>                                                                                                    | Current Reg Stati                                                 |
| 5 / g.mikhailov / Breck / - / app         5m 2.8s         - / - / - / - / 4m 57s         4m 56s / 0% / 97% / 3%         - / -         28k / - / -         - / 100%         4m 57s           1         Belocked By:         4 / h.barbosa / Breck / - / app         -         -         -         -         -         -         -         -         -         -         -         -         -         -         -         -         -         -         -         -         -         -         -         -         -         -         -         -         -         -         -         -         -         -         -         -         -         -         -         -         -         -         -         -         -         -         -         -         -         -         -         -         -         -         -         -         -         -         -         -         -         -         -         -         -         -         -         -         -         -         -         -         -         -         -         -         -         -         -         -         -         -         -         -         -         -         -                                                                                                    | Blocked by lock                                                   |
| <ul> <li>Block Reason: Row Transaction Intent, Row Transaction WirtENDPK lock on dbainventory</li> <li>Locked Row Query: SELECT * FROM dbainventory WHERE ROWID (inventory) = 30452672;</li> <li>Last Statement: update "inventory" set "item_count" + 102 where "item_did" = 1</li> <li>Last Bain Taxt: (update Bin (darkScan inventory inventory.)</li> </ul>                                                                                                    |                                                                   |
| 1/dba/Breck/-/inventory171         7m 9.4s         -/-/         -//0% / 0% / 100%         -/-         344k/-/-         -/100%         7m 9.3s           ? Last Statement: select "count" (distinct('creator"   '.'  ' table_name")) from "sa_locks" ("connection_property" (         ?         >         >         >         >         >         >         >         >         >         >         >         >         >         >         >         >         >         >         >         >         >         >         >         >         >         >         >         >         >         >         >         >         >         >         >         >         >         >         >         >         >         >         >         >         >         >         >         >         >         >         >         >         >         >         >         >         >         >         >         >         >         >         >         >         >         >         >         >         >         >         >         >         >         >         >         >         >         >         >         >         >         >         >         >         >         >                                                                                                    | Idle                                                              |
| 2 / dba / Breck / - / Foxhound-Monitor-7780 Sm 20s 21/s / .099/s / 15k/s - / - / 212ms 93ms / 1% / 0% / 99% .1% / - 608k / 4k / / 100% 213ms<br>? Last Statement: call "froad_connection_properties"()<br>2   ost Plan Toxture Plan Toxture Pla | Executing                                                         |
| 3 / dba / Breck / - / ReloadTest         53.7s         - / - / -         586ms / 0% / 0% / 100%         - / - 20k / - / -         - / 100%         4m 56s           2 / dba / Breck / - / ReloadTest         58.7s         - / - / -         586ms / 0% / 0% / 100%         - / - 20k / - / -         - / 100%         4m 56s                                                                                                    | Idle                                                              |
| 4/h.barbosa / Breck /- / app       5m 3s       - / - 1       1/ml / 4m 57s       8ms / 0% / 0% / 100%       - / - 20k / - / 1       - / 100%       4m 57s         9       Last Statement: update "inventory" set "item_count" +101 where "item_idi" = 1       0       - / - 1004ate [B1 ( IndexScan inventory inventory )                                                                                                    | Idle                                                              |
|                                                                                                    | •                                                                 |

New in Foxhound 4: White-on-black and grey highlighting is now used instead of colors.

## **Foxhound Versus The Alternatives**

Г

Table 1 compares Foxhound Version 4 with several alternative products:

- the SQL Anywhere Monitor that is available with certain SQL Anywhere 17 editions,
- the Sybase Central Performance Monitor that comes with SQL Anywhere 16,
- the <u>SQL Anywhere Cockpit</u> that comes with SQL Anywhere 17,
- the <u>DBConsole utility</u> that also comes with SQL Anywhere 16 and
- the Windows Performance Monitor (PERFMON) that is supported by SQL Anywhere 17.

| Table 1. Cor                            | nparing Foxh                          | ound 4 With A                                            | Alternative Pro                                       | oducts                               |                                           |                                                       |
|-----------------------------------------|---------------------------------------|----------------------------------------------------------|-------------------------------------------------------|--------------------------------------|-------------------------------------------|-------------------------------------------------------|
| Product: <sup>5</sup>                   | SQL Anywhere<br>Monitor 17            | Sybase Central<br>Performance<br>Monitor 16 <sup>1</sup> | SQL Anywhere<br>Cockpit 17                            | DBConsole<br>Utility 16 <sup>2</sup> | Windows<br>Performance<br>Monitor         | Foxhound 4                                            |
| Primary Purpose                         | Health and<br>availability<br>monitor | Performance<br>monitor                                   | Health,<br>availability and<br>performance<br>monitor | Connection<br>monitor                | Performance<br>monitor                    | Health,<br>availability and<br>performance<br>monitor |
| Setup Required                          | A lot                                 | Everything                                               | Some                                                  | Some                                 | Everything                                | Very little                                           |
| Collection<br>Interval                  | 30 sec default,<br>10 sec<br>minimum  | 1 sec fixed                                              | Frequent                                              | 4 sec default,<br>1 sec minimum      | 1 sec default,<br>1 sec minimum           | 10 sec fixed                                          |
| Presentation                            | Graphs, Text                          | Graphs                                                   | Graphs, Text                                          | Text                                 | Graphs                                    | Text                                                  |
| Implementation                          | Adobe Flash                           | Java                                                     | HTML5                                                 | Native<br>Windows                    | Native<br>Windows                         | HTML                                                  |
| Historical Data                         | Limited                               | No                                                       | No                                                    | No                                   | No                                        | Yes                                                   |
| Connection<br>History                   | No                                    | No                                                       | No                                                    | No                                   | No                                        | Yes                                                   |
| Adhoc Reporting                         | No                                    | No                                                       | No                                                    | No                                   | No                                        | Yes                                                   |
| SQL Anywhere<br>Statistics              | Some, Variable                        | All, Variable                                            | All, Fixed                                            | All, Variable                        | All, Variable                             | Some, Fixed                                           |
| Peak Highlighting                       | No                                    | No                                                       | No                                                    | No                                   | No                                        | Yes                                                   |
| Value-Added<br>Calculations             | No                                    | No                                                       | No                                                    | No                                   | No                                        | Yes                                                   |
| Alerts                                  | 9 point-in-time<br>events             | No                                                       | Some point-in-<br>time events                         | No                                   | No                                        | 34 conditions                                         |
| Alert "All Clear"                       | No                                    | No                                                       | No                                                    | No                                   | No                                        | Yes                                                   |
| Alert Emails                            | Yes                                   | No                                                       | No                                                    | No                                   | No                                        | Yes                                                   |
| Ping New<br>Connections                 | No                                    | No                                                       | No                                                    | No                                   | No                                        | Yes                                                   |
| Drop Connection                         | Manual                                | No                                                       | Manual                                                | Manual                               | No                                        | AutoDrop                                              |
| Docs                                    | Minimal                               | Minimal                                                  | Minimal                                               | Minimal                              | Minimal                                   | Extensive                                             |
| Target Databases<br>Supported           | 11, 12, 16, 17                        | 11, 12, 16                                               | 17 <sup>3</sup>                                       | 11, 12, 16                           | 5.5, 6, 7, 8, 9,<br>10, 11, 12, 16,<br>17 | 6, 7, 8, 9, 10, 11,<br>12, 16, 17 <sup>4</sup>        |
| Target Hosts<br>Supported               | Local, Network                        | Local, Network                                           | Local, Network                                        | Local, Network                       | Local                                     | Local, Network                                        |
| MobiLink and<br>Relay Server<br>Support | Yes                                   | No                                                       | No                                                    | No                                   | No                                        | No                                                    |
| What's Good?                            | Pretty                                | Free                                                     | Pretty                                                | Free                                 | Free                                      | Businesslike                                          |
| What Else?                              | Modal                                 | Hideous                                                  | Modal                                                 | Basic                                | Hideous                                   | Dense                                                 |

**Primary Purpose:** This is how the products are advertised.

**Setup Required:** Both DBConsole and Foxhound let you "connect and go" to see something useful while the others require varying degrees of effort to get started.

**Collection Interval:** 10 seconds is tradeoff between accuracy and efficiency.

**Presentation:** Nobody's asking for graphs so they remain a low-priority item for Foxhound.

**Implementation:** How the presentation is implemented explains a lot about how a product looks and feels.

Historical Data: Only Foxhound provides random access to every measurement stored in the database.

**Connection History:** Only Foxhound lets you view the entire history of a single connection.

Adhoc Reporting: Only Foxhound recognizes that all your data belongs to you and should be accessible.

**SQL Anywhere Statistics:** Like the collection interval, Foxhound's choice of which statistics to gather is fixed.

**Peak Highlighting:** This is what Foxhound does instead of graphs.

Value-Added Calculations: Latency, Throughput, CPU % and many other values are derived from raw statistics.

Alerts: Events happen once, conditions go into and out of effect.

Alert "All Clear": It's important to know when an Alert condition is no longer in effect.

Alert Emails: The SQL Anywhere Monitor sends emails for Alerts, Foxhound also sends All Clear emails.

**Ping New Connections:** Only Foxhound checks that the target database is accepting new connections.

Drop Connection: Only Foxhound can automatically drop runaway connections.

**Docs:** The Foxhound Help includes dozens of performance tips.

**Target Databases Supported:** Foxhound support for Version 5.5 databases is fading but not gone.

Target Hosts Supported: The Windows Performance Monitor reports on the computer it's running on.

MobiLink and Relay Server Support: The SQL Anywhere Monitor is the only game in town for this.

What's Good? "If you had to use a single word to describe what you like about this product, what would it be?"

What Else? "Give me another word, this time describing what you don't like about this product."

Footnotes for Table 1:

- 1. The Sybase Central Performance Monitor is not available in SQL Anywhere 17.
- 2. The Dbconsole Utility is not available in SQL Anywhere 17.
- 3. The SQL Anywhere Cockpit does support SQL Anywhere 16 databases running on SQL Anywhere 17.
- 4. Foxhound 4 does support SQL Anywhere 5.5 databases running on SQL Anywhere 6 and later versions.
- 5. The new SQL Anywhere Profiler 17 is omitted because it's a completely different kind of product; it's complementary but not comparable.

#### Hallmarks of Foxhound

Here's a list of Foxhound characteristics you can take advantage of:

- 1. **Functionality out of the box** Foxhound just requires a connection string or DSN to get started; the next thing you see is your database in the Foxhound Monitor page; there are no widgets or wizards to deal with, and no need to pick and choose which statistics to display.
- 2. **Guidance** Foxhound provides on-screen guidance for all the data it displays and all the options it offers. The column titles, tooltip text, field descriptions, context-sensitive Help and performance tips are all designed to help you understand what you are looking at and what you can do about it.
- 3. **Information at a glance** Foxhound presents a straightforward interface for professional developers with no graphs, waveforms or "data visualization" artwork. All the relevant data and value-added calculations are gathered together on single pages with peak highlighting and hypertext links to scroll through history and open different views in new browser tabs.
- 4. **Open access** Foxhound provides read-only SQL access to all the historical data pertaining to your database: it's your data, you own it. The Foxhound Help contains sample queries, and to make your own queries easier to write important internal primary key values are displayed together with the data on the Monitor and other pages; e.g., sampling\_id, sample\_set\_number and the new connection\_id\_string.
- Legacy support Foxhound supports target databases running all versions of SQL Anywhere from 6 to 17. And while it's true that older versions of SQL Anywhere don't provide (and Foxhound doesn't display) modern performance statistics, statistics that <u>are</u> available <u>do</u> get displayed, not lowest common denominators.

Figure 2 shows the value-added Throughput numbers at both the database and connection level, together with the corresponding database-level Help topics.

|   | ↑Month ↑Week ↑Day ↑3 Hours ↑1                                                                                                    | 1 Hour Sample His                                                                                                    | tory                                 |                                                                                                    |
|---|----------------------------------------------------------------------------------------------------|----------------------------------------------------------------------------------------------------|--------------------------------------|----------------------------------------------------------------------------------------------------|
| 3 | Peaks since Nov 12 8 AM: 1s/                                                                                                    | <u>5s/- 50,986/s/24,982/s/</u>                                                                                                    | _6M/s_ ▲                             | Foxhound 4 » 4. The Sample History Page » 4.5 Samples                                                                                                    |
| 3 | [7,13293] <b>? Resp</b><br>Heart<br><u>Samples Interval</u> <u>Sampl</u>                                                                                                    | onse (? Throughput.<br>tbeat, Req,<br>le, Ping <u>Commits, Bytes</u>                                                                                                    |                                      | Throughput Key, commits, bytes<br>Throughput, also known as bandwidth, is a measure of how much work the<br>database has performed:                                                                                                    |
|   | 8:56:37 AM         9.6s         0ms / 2:           8:56:28 AM         10s         40ms / 6:           8:56:18 AM         10.3s         7ms / 7:           8:56:08 AM         9.8s         5ms / 4:                                                  | 53ms / -       34,994/s / 18,738/s /         691ms / -       46,924/s / 23,566/s /         61ms / -       41,633/s / 20,063/s /         449ms / -       47,040/s / 23,562/s /                                                | 4.2M/s<br>5.5M/s<br>4.9M/s<br>5.6M/s | <u>Throughput Req</u> is the rate at which the server has started processing a<br>new request or resumed processing an existing request during the<br>preceding interval.                                                                                              |
|   | 8:55:88 AM         9.7s         5ms / 5           8:55:48 AM         10.1s         7ms / 7           8:55:38 AM         10.1s         6ms / 8           8:55:28 AM         6.4s         12ms / 6           8:55:22 AM         6.4s         12ms / 8 | 51ms / -       44,797/s       22,845/s         74ms / -       45,083/s       21,911/s         11ms / -       44,749/s       22,182/s         619ms / -       44,749/s       22,074/s         197ms / -       -       -       | 5.3M/s<br>5.3M/s<br>5.3M/s<br>5.1M/s | Performance Tip: Large Throughput Req values may indicate<br>that heavy client load on the database is a performance<br>bottleneck. Small values may indicate that some other<br>performance bottleneck is preventing the database from<br>processing client requests. |
| 3 | Show Details                                                                                                    | Throughput Time JReq,                                                                                                    | Conns                                | Note that "request" is an atomic internal unit of work processed<br>by the server for a connection, not a client-server communication<br>request from a client application to the SQL Anywhere server.                                                                 |
|   | Conn #, User, OS User, IP, Name C<br>101 / d.hoffmann / Breck / - / app<br>98 / z.petrauskas / Breck / - / app<br>103 / y.herrmann / Breck / - / app<br>95 / y heise / Breck / - / app                                                              | Connected         Commits. Bytes           1m 39s         601/s / 298/s / 73k/s           1m 39s         563/s / 280/s / 68k/s           1m 39s         563/s / 272/s / 66k/s           1m 39s         548/s / 272/s / 66k/s | <u>Transa</u><br>-<br>-              | The latter is not displayed by Foxhound; however, it is<br>recorded by Foxhound in the<br>sample_connection.RequestsReceived column for adhoc<br>queries of connection-level data.                                                                                     |
|   | 93 / s.martel / Breck / - / app<br>77 / i.mendoza / Breck / - / app                                                                                                    | 1m 40s 541/s / 269/s / 65k/s<br>1m 41s 540/s / 268/s / 65k/s                                                                                                    | -                                    | Throughput Req is based on the server-level Req property                                                                                                    |
|   | 90 / w.fleischer / Breck / - / app<br>102 / n.collins / Breck / - / app<br>95 / x.benes / Breck / - / app                                                                                                    | 1m 40s 523/s / 260/s / 63k/s<br>1m 39s 511/s / 254/s / 62k/s<br>1m 39s 510/s / 254/s / 62k/s                                                                                                    | -                                    | (note that this is different from the connection-level<br>Throughput Req column which is based on the<br>connection-level ReqCountActive property)                                                                                                    |
|   | <u>100 / Limberg / Breck / - / app</u><br>61 / f.lewis / Breck / - / app<br>99 / v.kutt / Breck / - / app                                                                                                    | 1m 39s 507/s / 252/s / 61k/s<br>1m 43s 506/s / 251/s / 61k/s<br>1m 39s 500/s / 248/s / 60k/s<br>1m 42s 408/s / 60k/s                                                                                                    |                                      | <u>Throughput Commits</u> is the approximate rate at which commit requests have been executed by all connections in the previous interval.                                                                                                    |
|   | 82 / n.bianchi / Breck / - / app<br>91 / x.levin / Breck / - / app<br>96 / o.nguyen / Breck / - / app                                                                                                    | 1m 41s 493/s / 245/s / 60k/s<br>1m 40s 483/s / 245/s / 60k/s<br>1m 39s 471/s / 234/s / 57k/s                                                                                                    |                                      | Performance Tip: Large Throughput Commits values may<br>indicate that heavy client load on the database is a performance<br>bottleneck. Small values may indicate that some other                                                                                      |
|   | 97 / s.girard / Breck / - / app<br>94 / c.vitols / Breck / - / app                                                                                                    | 1m 39s 471/s / 234/s / 57k/s<br>1m 40s 468/s / 233/s / 57k/s                                                                                                    | -                                    | performance bottleneck is preventing the database from<br>processing client requests.                                                                                                    |

#### Figure 2. Foxhound Hallmarks: Information At A Glance With Side-By-Side Guidance

# Feature: The Foxhound Menu Page

The <u>Menu page</u> is Foxhound's home page. The DSN tab in Figure 3 lets you pick a target database from a dropdown list of ODBC DSNs and then click on the Monitor Database button.

Alternatively, the String tab in Figure 4 lets you create a DSN-less connection to a target database.

|            | host/foxhound?t=rroad | d_process_menu2&sf2=Sav | e&i C     | Q Search        |       |      |        | + 1      | r |
|------------|-----------------------|-------------------------|-----------|-----------------|-------|------|--------|----------|---|
|            |                       |                         |           |                 |       |      |        |          |   |
|            | Foxhound ?            | New Menu Foxhoun        | d Options | Monitor Options | About |      |        |          |   |
|            |                       |                         |           |                 |       |      |        |          |   |
|            | 2                     |                         |           |                 |       |      |        |          |   |
| <u>DSN</u> | Choose a DSN:         | Inventory17             |           |                 | ¥]    | Show | all OD | BC DSNs  |   |
| String     | User Id:              |                         |           | (optional)      |       | ODBC | Admin  | istrator | ] |
|            | Password:             |                         |           | (optional)      |       |      |        |          |   |
|            |                       | Include system tab      | oles      |                 |       |      |        |          |   |
| Monitor    |                       |                         |           |                 |       |      |        |          |   |
| Monitor    |                       |                         | -         |                 |       |      |        |          |   |

Figure 3. The DSN Tab on the Foxhound Menu Page

#### Figure 4. The String Tab

| F String Tab - F | Foxhound Menu × +                                                                           |
|------------------|---------------------------------------------------------------------------------------------|
| ( Iocalhost      | t/foxhound?t=rroad_process_menu2&sf2=Save&i2=N C Q. Search 🔂 🖻 🛡 🖡 🚔                        |
| For              | chound 🕐 New Menu Foxhound Options Monitor Options About                                    |
| 2                |                                                                                             |
| DSN              | Choose a connection string: Inventory17_XPS                                                 |
| String           | Enter or edit the connection string (requires DRIVER if DSN is not used)                    |
| Monitor          | Name: Inventory17_XP5                                                                       |
|                  | String: ENG=Inventory17_XPS; DBN=Inventory17; UID=dba; PWD=sq1; DRIVER=SQL Anywhere Native; |
|                  | Clear Show Examples Save Delete                                                             |
|                  | Password: (optional)                                                                        |
|                  | Display Schema Monitor Database                                                             |

## Feature: The Monitor Page

The <u>Monitor page</u> is automatically refreshed every 10 seconds to show a snapshot of current activity: the most recent 10 samples plus the most recent details of 10 connections.

Figure 5 shows a busy primary database in a SQL Anywhere 16 High Availability setup. One Alert has been issued: <u>Alert #14 Unscheduled requests</u> indicates there's a bottleneck in satisfying client requests. The <u>Max Req column</u> shows that SQL Anywhere's "AutoMultiProgrammingLevel" has been adjusting the maximum number of tasks that can be active (Max Req is currently 22) but there's a serious backlog (Unsch Req 73).

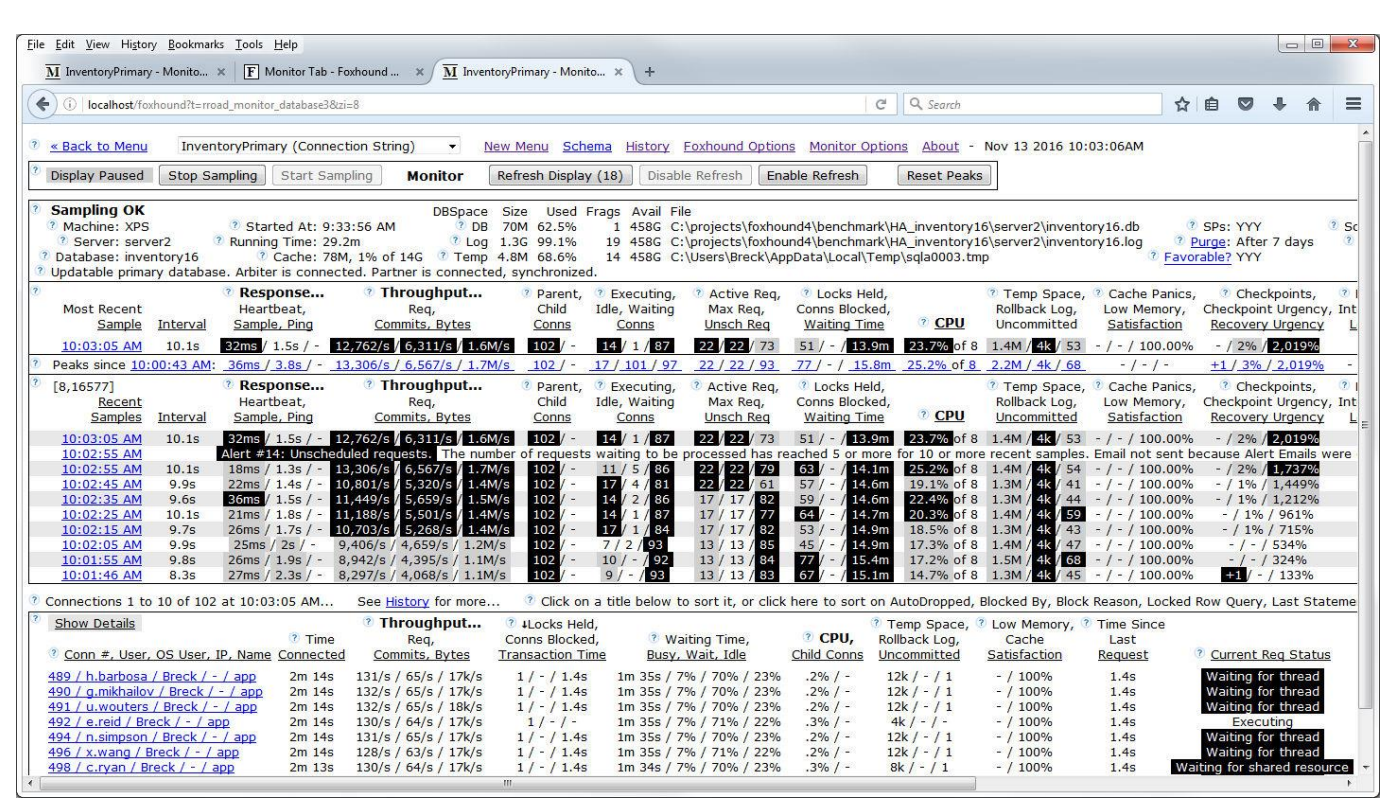

#### Figure 5. The Monitor Page For A Busy Database

The Monitor page is filled with hypertext links, most of them opening new tabs showing historical data:

- The <u>Recent Samples links</u> like 10:03:05 AM open the Sample History page positioned on the selected sample, and
- the <u>connection links</u> like 489 / h.barbosa / Breck / / app open the Connection History page for the selected connection.

Sample History and Connection History pages are described in the next two sections.

**Tip:** The 10-second refresh cycle of the Monitor page is not related to the 10-second Foxhound sampling interval. The underlying Foxhound sampling process continues until instructed to stop, whether or not the Monitor page is displayed at all.

# Feature: The Sample History Page

Figure 6 shows the same server as Figure 5, this time using the Sample History page which

- doesn't get refreshed automatically, but
- does show more data (100 samples and 100 connections at a time),
- <u>does</u> let you jump and scroll through the samples and the connections recorded for one sample, and
- <u>does</u> provide layout control with frames and hide/show buttons.

#### Figure 6. The Sample History Page For The Same Busy Database

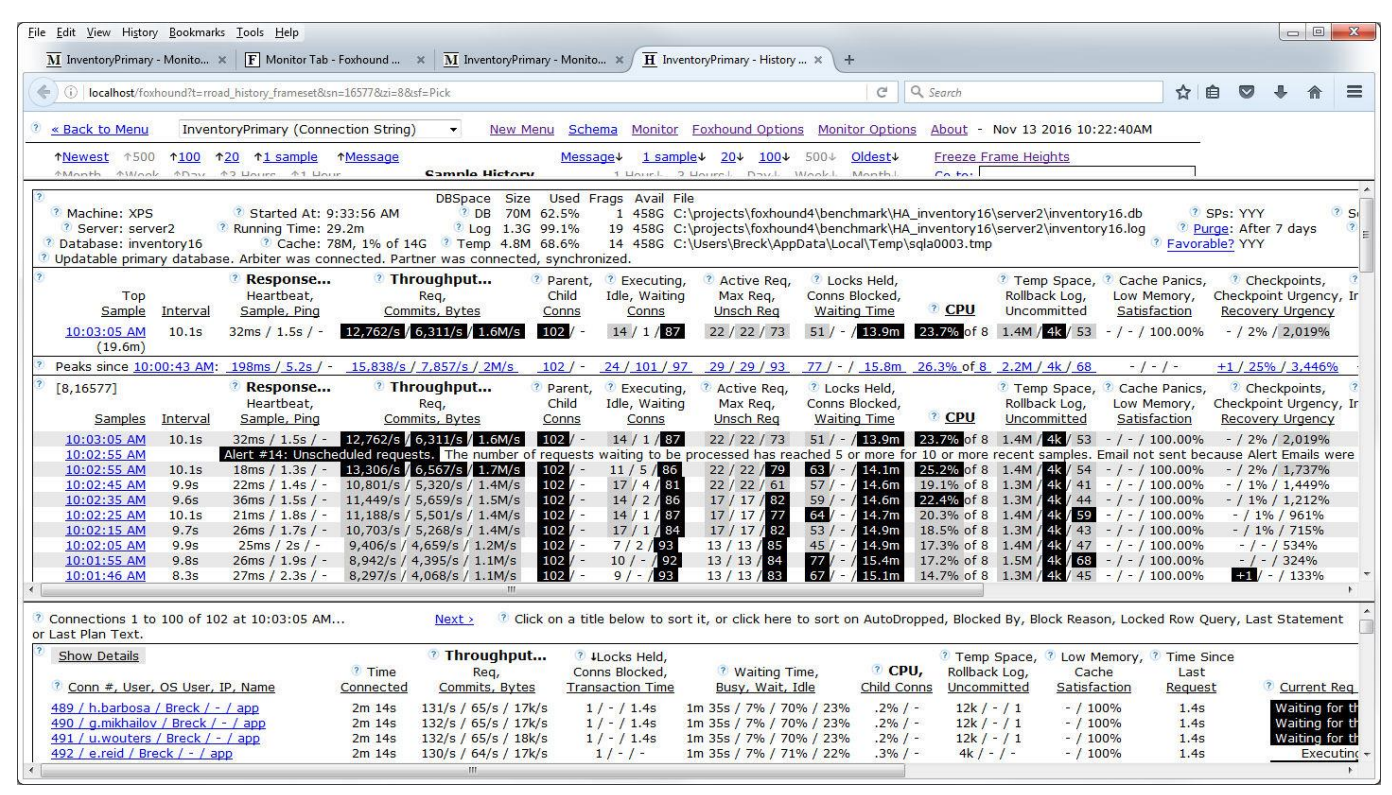

The <u>connection links</u> like 489 / h.barbosa / Breck / - / app open a Connection History page for the selected connection in a new tab. This "drill down" view is shown in the next section.

## Feature: The Connection History Page

Figure 7 shows yet another view of the busy server in Figures 5 and 6. The <u>Connection History page</u> shows the history of performance statistics for one single connection over time. A snapshot of the most recent server and database statistics is included at the top of the page, but the rest of the page is devoted to that one connection.

| Figure 7. The Connection History Page |  |
|---------------------------------------|--|
|---------------------------------------|--|

| <u>File Edit View</u>                                     | Hi <u>s</u> tory <u>B</u> ookmarks <u>T</u> ools <u>H</u> elp              |                                                         |                                                                            |                                                                   |                                                       |                                                               |                                                         |                                          |                       |                                          | ×     |
|-----------------------------------------------------------|----------------------------------------------------------------------------|---------------------------------------------------------|----------------------------------------------------------------------------|-------------------------------------------------------------------|-------------------------------------------------------|---------------------------------------------------------------|---------------------------------------------------------|------------------------------------------|-----------------------|------------------------------------------|-------|
| $\overline{\mathbf{M}}$ Inventory                         | Primary - Monito 🗙 📔 Monitor Tab -                                         | Foxhound × <u>M</u> Inventory                           | Primary - Monito 🗴                                                         | <b>H</b> InventoryPrimary                                         | - History 🗙 💽 1                                       | nventoryPrimary - C                                           | onnec × +                                               |                                          |                       |                                          |       |
| ( Iocall                                                  | host/foxhound?t=rroad_connection_history&                                  | sn=16577&zi=8&cis=8-489-201611                          | 13100050-827&sf=Pick                                                       |                                                                   | C                                                     | Q. Search                                                     |                                                         | ☆                                        | ê 🛡                   | ↓ 俞                                      | Ξ     |
| « Back to                                                 | Menu InventoryPrimary (Connec                                              | tion String) <u>New Menu</u>                            | Schema Monitor                                                             | History Foxhoun                                                   | d Options Monito                                      | r Options Abou                                                | <u>it</u> - Nov 13 201                                  | L6 1:07:42PM                             |                       |                                          | *     |
| <u>↑Newest</u>                                            | ↑ <u>500</u> ↑ <u>100</u> ↑ <u>20</u> ↑ <u>1 sample</u>                    | Message                                                 | Messa                                                                      | age↓ <u>1 sample</u> ↓                                            | 20↓ 100↓ 500↓                                         | <u>Oldest</u> ↓                                               | ×                                                       |                                          |                       |                                          |       |
| ↑Month                                                    | ↑Week ↑Day <u>↑3 Hours</u> <u>↑1 Hour</u>                                  | Connection                                              | History                                                                    | 1 Hour↓ 3 Hours                                                   | s↓ Day↓ Week                                          | Month↓                                                        | Go to:                                                  |                                          |                       |                                          |       |
| 7<br>To<br><u>Sampl</u>                                   | <b>Response</b><br>p Heartbeat,<br>le Interval Sample, Ping                | Throughput     Image: Commits, Bytes                    | Parent, <sup>(*)</sup> Executir<br>Child Idle, Waiti<br><u>Conns Conns</u> | ng, <sup>(2)</sup> Active Req,<br>ng Max Req,<br><u>Unsch Req</u> | Icocks Held,<br>Conns Blocked,<br><u>Waiting Time</u> | <ul> <li>⑦ T</li> <li>Rol</li> <li>⑦ <u>CPU</u> Un</li> </ul> | emp Space, ③ C<br>Iback Log, Lo<br>committed <u>S</u> ; | ache Panics,<br>w Memory,<br>atisfaction | Checkpoin<br>Recovery | kpoints,<br>t Urgency,<br><u>Urgency</u> | , Int |
| 10:03:05 A                                                | M 10.1s 32ms / 1.5s / - 12,76                                              | 2/s / 6,311/s / 1.6M/s 1                                | 02/- 14/1/8                                                                | 7 22 / 22 / 73                                                    | 51 / - / 13.9m                                        | 23.7% of 8 1.4                                                | M / 4k / 53 - /                                         | - / 100.00%                              | - / 2% /              | 2,019%                                   |       |
| <ul> <li><u>Conn #, Us</u></li> <li>489 / h.ba</li> </ul> | 1)<br>ser, OS User, IP, Name ② Login 3<br>rbosa / Breck / - / app 10:00:50 | Time <sup>?</sup> Connection Id<br>AM 8-489-20161113100 | String<br>0050-827                                                         |                                                                   |                                                       |                                                               |                                                         |                                          |                       |                                          |       |
| [8,16577]     Conr                                        | Hide Details<br><sup>®</sup> Time<br>Dection Samples Interval Connected    | Throughput     Req,     Commits, Bytes                  | Locks Held,<br>Dons Blocked,                                               | <sup>®</sup> Waiting Time,<br>Busy, Wait, Idle                    | <sup>®</sup> CPU,<br>Child Conns                      | <sup>®</sup> Temp Space,<br>Rollback Log,<br>Uncommitted      | 2 Low Memory,<br>Cache<br>Satisfaction                  | , 🕐 Time Sinc<br>Last<br>Request         | e                     | nt Reg Sta                               | atus  |
| History                                                   | 10:03:05 AM 10.1s 2m 14s                                                   | 131/s / 65/s / 17k/s                                    | 1/-/1.4s 1m                                                                | 1 35s / 7% / 70% / 3                                              | 23% .2% / -                                           | 12k / - / 1                                                   | - / 100%                                                | 1.4s                                     | Waitin                | g for threa                              | d     |
|                                                           | ? Last Statement:                                                          | Show Less                                               |                                                                            |                                                                   | and the second                                        |                                                               |                                                         |                                          |                       |                                          |       |
|                                                           | ? Last Plan Text:                                                          | update "inventory" set<br>Show Less                     | "item_count" = '                                                           | "item_count"+1 whe                                                | ere "item_id" =                                       | 100001                                                        |                                                         |                                          |                       |                                          |       |
|                                                           |                                                                            | ( Update [B]                                            | (inventory)                                                                |                                                                   |                                                       |                                                               |                                                         |                                          |                       |                                          |       |
|                                                           |                                                                            | )                                                       | ( invencory )                                                              |                                                                   |                                                       |                                                               |                                                         | Last plan used                           | l on this conn        | ection                                   |       |
| History                                                   | 10:02:55 AM 10 10 2m 4 25                                                  | Unscheduled requests. Th                                | ne number of reque                                                         | ests waiting to be pr                                             | ocessed has reac                                      | ned 5 or more fo                                              | r 10 or more rec                                        | enc samples.                             | email not s           | ent pécau                                | se /  |
| <u>HISCOLY</u>                                            | ? Last Plan Text:                                                          | Show More (Undate [B]                                   | (IndexScan inven                                                           | tory inventory ) )                                                | 25% .2% / -                                           | чк/-/-                                                        | - / 100%                                                | 1.25                                     | Waluit                | g for threa                              |       |
| History                                                   | 10:02:45 AM 9.9s 1m 54s                                                    | 110/s / 54/s / 15k/s                                    | 1/-/1.3s 1m                                                                | 18s / 6% / 68% / 1                                                | 26% .1% / -                                           | 12k / - / 1                                                   | - / 100%                                                | 1.3s                                     | Waitin                | g for threa                              | d     |
|                                                           | 2 Last Statement:                                                          | Show More update "inver                                 | ntory" set "item_co                                                        | ount" = "item_count"                                              | +1 where "item_id                                     | " = 540001                                                    |                                                         |                                          | 20 10                 | 46                                       |       |
| 1                                                         | 2 Last Plan Text:                                                          | Show More ( Update [B]                                  | ( IndexScan inven                                                          | tory inventory ) )                                                |                                                       |                                                               |                                                         |                                          |                       | <i>c</i>                                 |       |
| History                                                   | 10:02:35 AM 9.6s 1m 44s                                                    | 116/s / 57/s / 15k/s                                    | 1/-/1.4s 1m                                                                | 1 10s / 5% / 66% /                                                | 29% .2% / -                                           | 12k / - / 1                                                   | - / 100%                                                | 1.5s                                     | Waitin                | g for threa                              | b     |
|                                                           | 2 Last Statement:                                                          | Show More ( Undate Inver                                | (IndexScan inven                                                           | tory inventory ) )                                                | +1 where "item_id                                     | = 830001                                                      |                                                         |                                          |                       |                                          |       |
| History                                                   | 10:02:25 AM 10.1s 1m 35s                                                   | 113/s / 56/s / 15k/s                                    | 1/-/1.8s 1n                                                                | n .7s / 5% / 64% / 3                                              | 31% .3% / -                                           | 12k / - / 1                                                   | - / 100%                                                | 1.8s                                     | Waitin                | a for threa                              | be    |
|                                                           | 2 Last Statement:                                                          | Show More update "inver                                 | ntory" set "item_co                                                        | ount" = "item_count"                                              | +1 where "item_id                                     | " = 10001                                                     | A10-0324530530                                          |                                          | 10                    |                                          | -     |
|                                                           | 2 Last Plan Text:                                                          | Show More ( Update [B]                                  | ( IndexScan inven                                                          | tory inventory ) )                                                |                                                       |                                                               |                                                         |                                          |                       |                                          |       |
| History                                                   | 10:02:15 AM 9.7s 1m 25s                                                    | 108/s / 53/s / 14k/s                                    | 1/-/- 5                                                                    | 1.9s / 4% / 61% / 3                                               | 5% .2% / -                                            | 4k / - / -                                                    | - / 100%                                                | 1.7s                                     | Ex                    | ecuting                                  |       |
| Linkows                                                   | 2 Last Plan Text:                                                          | Show More (Update [B]                                   | (IndexScan inven                                                           | tory inventory ) )                                                | 10/                                                   | 104 / / 1                                                     | ( 1000)                                                 | 24                                       |                       | a far three                              | -     |
| HISTORY                                                   | 10:02:05 AM 9.95 1M 155                                                    | 94/s / 4//s / 12k/s                                     | 1/-/25 4                                                                   | +35 / 4% / 5/% / 39                                               | 1% .1% / -                                            | 12K / - / 1                                                   | - / 100%                                                | 25                                       | Waitin                | g for threa                              | iu i  |
|                                                           | 2 Last Plan Text:                                                          | Show More ( Undate INVer                                | (IndexScan inven                                                           | tory inventory ) )                                                | T WHERE ILEM_IC                                       | - 200001                                                      |                                                         |                                          |                       |                                          |       |
| History                                                   | 10:01:55 AM 9.8s 1m 5s                                                     | 89/s / 44/s / 12k/s                                     | 1/-/1.85 34                                                                | 4.1s / 3% / 52% / 4                                               | 5% .2% / -                                            | 12k / - / 1                                                   | - / 100%                                                | 1.9s                                     | Waitin                | g for threa                              | d +   |
| •                                                         |                                                                            |                                                         |                                                                            |                                                                   |                                                       |                                                               |                                                         |                                          |                       |                                          | +     |

Alert messages are displayed Connection History even when they have nothing to do with connection being displayed because it's always important to know what's going on.

Each <u>History</u> link opens a Sample History page in a new tab, positioned to the same sample, in effect returning to the "big picture" view shown in the previous section.

**Tip:** The <u>Connection Id String</u> uniquely identifies a connection by connection number and login time so the Connection History page doesn't mix up different connections with the same connection number. It is also useful for adhoc queries; that's the only reason it's displayed on the Connection History page, so you can copy and paste the value into your ISQL session.

### **Feature: Alerts**

Figure 8 shows an <u>Alert email</u> for a connection that has violated a strict limit placed on the amount of temporary space a single connection can use; in this case, 100M for 3 or more samples (about 30 seconds).

The email subject line is a highly condensed summary:

- What happened? <u>Alert #22 Conn temp file usage</u>
- Where did it happen? Inventory
- Where exactly was that? Machine XPS, Server inventory16\_xps, Database inventory16

As well as describing this Alert, the body of the email contains a list of recent alerts for this database and a snapshot of the Monitor page when this Alert was issued.

#### Figure 8. An Alert Email

| MAIL                                                                | Q All - Breck, search your mailbr                                                                                                    | xc                                                                                                    |                                                                                                    | s                                                                                                    | Search Mail                                                                                                    | Search V                                                                                              | Web                                                                                                    |                                                                                                    |                                                                                              |
|---------------------------------------------------------------------|----------------------------------------------------------------------------------------------------|----------------------------------------------------------------------------------------------------|----------------------------------------------------------------------------------------------------|----------------------------------------------------------------------------------------------------|----------------------------------------------------------------------------------------------------|----------------------------------------------------------------------------------------------------|----------------------------------------------------------------------------------------------------|----------------------------------------------------------------------------------------------------|----------------------------------------------------------------------------------------------|
| 📫 🖬 🖪 😁 🛛                                                           | 2                                                                                                    |                                                                                                    |                                                                                                    |                                                                                                    |                                                                                                    |                                                                                                    |                                                                                                    |                                                                                                    |                                                                                              |
| Compose                                                             | ♠ ≪ → 	 Archive 	 More                                                                                                    | ve 🗸 🍵 Delete 🛛 Spam                                                                                                    |                                                                                                    |                                                                                                    |                                                                                                    |                                                                                                    |                                                                                                    | +                                                                                                    | + >                                                                                          |
| ld Gmail, Outlook,<br>)L and more                                   | <ul> <li>Alert #22 Conn temp file us</li> </ul>                                                                                                    | sage - "Inventory / XPS /                                                                                                    | inventory16_xps /                                                                                                    | inventory1                                                                                                    | 6"                                                                                                    |                                                                                                    |                                                                                                    | 1                                                                                                    | People                                                                                       |
| юх (2185)                                                           | Foxhound Alert <breck.carter@gm< p=""></breck.carter@gm<>                                                                                                    | ail.com>                                                                                                    |                                                                                                    |                                                                                                    |                                                                                                    |                                                                                                    |                                                                                                    | Today at 2:21                                                                                                    | PM *                                                                                         |
| afts                                                                | To breckcarter@ymail.com                                                                                                    |                                                                                                    |                                                                                                    |                                                                                                    |                                                                                                    |                                                                                                    |                                                                                                    |                                                                                                    |                                                                                              |
| nt                                                                  | COMPANY OF STREET, MILLING                                                                                                    |                                                                                                    |                                                                                                    |                                                                                                    |                                                                                                    |                                                                                                    |                                                                                                    |                                                                                                    |                                                                                              |
| hive                                                                | Foxhound Alert #22 went into effect                                                                                                    | t for database "Inventory / XPS ,                                                                                                    | / inventory16_xps / inver                                                                                                    | ntory16" at 201<br>file space durin                                                                                                    | 6-11-13 14:21:4                                                                                                    | 5:<br>ont complex                                                                                     |                                                                                                    |                                                                                                    |                                                                                              |
| am (1)                                                              | Recent alert history                                                                                                    | ingle connection has used 100                                                                                                    | of more of temporary                                                                                                    | me space dum                                                                                                    | ig s of more lec                                                                                                    | ent samples.                                                                                          |                                                                                                    |                                                                                                    |                                                                                              |
| ish (50)                                                            | Nov 13 2:21 PM: Alert #21: Temp fil                                                                                                    | e usage. The total temporary fil                                                                                                    | e space used by all conn                                                                                                    | ections has bee                                                                                                    | en 100M or large                                                                                                    | er for 3 or mo                                                                                        | ore recent sample                                                                                                    | es.                                                                                                    |                                                                                              |
| and Monan                                                           | Nov 13 2:21 PM: Alert #22: Conn ter                                                                                                    | mp file usage. At least one singl                                                                                                    | e connection has used 1                                                                                                    | .00M or more o                                                                                                    | of temporary file                                                                                                    | space during                                                                                          | 3 or more recer                                                                                                    | nt samples.                                                                                                    |                                                                                              |
| important                                                           | Nov 13 2:21 PM: CANCELLED - Alert                                                                                                    | t #21: Temp file usage. The tota                                                                                                    | l temporary file space us                                                                                                    | ed by all conne                                                                                                    | ections has been                                                                                                    | 100M or larg                                                                                          | ger for 3 or more                                                                                                    | e recent samples.                                                                                                    |                                                                                              |
| Inroad                                                              | Nov 13 2:21 PM: CANCELLED - Alert                                                                                                    | t #22: Conn temp file usage. At                                                                                                    | least one single connect                                                                                                    | ion has used 10                                                                                                    | DOM or more of                                                                                                    | temporary file                                                                                        | e space during 3                                                                                                    | or more recent                                                                                                    | samples                                                                                      |
| Starred                                                             | Recent sample history                                                                                                    | DI                                                                                                    | Space Size Used Fr                                                                                                    | and Avail File                                                                                                    | 27 T                                                                                                    |                                                                                                    |                                                                                                    |                                                                                                    |                                                                                              |
|                                                                     | CONCEPTION AND ADDRESS OF ADDRESS OF ADDRESS |                                                                                                    |                                                                                                    | ays Avail File                                                                                                    |                                                                                                    |                                                                                                    |                                                                                                    |                                                                                                    |                                                                                              |
| People                                                              | Machine: XPS                                                                                                    | Started At: 1:45:31 PM                                                                                                    | DB 69M 70.6%                                                                                                    | 1 452G C:\p                                                                                                    | projects\ <mark>foxhour</mark>                                                                                                    | d_benchmarl                                                                                           | k_inventory_db\i                                                                                                    | nventory16.db                                                                                                    | S                                                                                            |
| People<br>Social                                                    | Machine: XPS :<br>Server: inventory16_xps Runr<br>Database: inventory16                                                                                                    | ning Time: 36.2m<br>Cache: 4.3G, 30% of 14G                                                                                                    | DB 69M 70.6%<br>Log 231M 86.7%<br>Temp 49G 79.0%                                                                                                    | 1 452G C:\p<br>1 452G C:\p<br>28 452G C:\p                                                                                                    | projects\foxhour<br>projects\foxhour<br>lsers\Breck\App                                                                                                    | id_benchmarl                                                                                          | k_inventory_db\i<br>k_inventory_db\i<br>emp\sqla0006.tn                                                                                                    | nventory16.db<br>nventory16.log                                                                                                    | S<br>Pur<br>Favorab                                                                          |
| People<br>Social<br>Shopping                                        | Machine: XPS :<br>Server: inventory16_xps Runi<br>Database: inventory16<br>Respo                                                                                                    | started At: 1:45:31 PM<br>ning Time: 36.2m<br>Cache: 4.3G, 30% of 14G                                                                                                    | DB 69M 70.6%<br>Log 231M 86.7%<br>Temp 4.9G 79.0%                                                                                                    | 1 452G C:\p<br>1 452G C:\p<br>28 452G C:\U                                                                                                    | projects\foxhour<br>projects\foxhour<br>Jsers\Breck\App                                                                                                    | nd_benchmarl<br>nd_benchmarl<br>Data\Local\Te                                                         | k_inventory_db\i<br>k_inventory_db\i<br>emp\sqla0006.tn                                                                                                    | nventory16.db<br>nventory16.log<br>np                                                                                                    | S<br><u>Pur</u><br>Favorab                                                                   |
| People<br>Social<br>Shopping<br>Fravel                              | Machine: XPS :<br>Server: inventory16_xps Runi<br>Database: inventory16<br>Respo<br>Top Hear                                                                                                    | started At: 1:45:31 PM<br>ning Time: 36.2m<br>Cache: 4.3G, 30% of 14G<br>onse Throughput<br>tbeat, Req,                                                                                                    | DB 69M 70.6%<br>Log 231M 86.7%<br>Temp 4.9G 79.0%<br>Parent, Executing,<br>Child Idle, Waiting                                                                                                    | 1 452G C:\p<br>1 452G C:\p<br>28 452G C:\L<br>Active Req,<br>Max Req, (                                                                                                    | projects\foxhour<br>projects\foxhour<br>Jsers\Breck\App<br>Locks Held,<br>Conns Blocked,                                                                                                    | nd_benchmarl<br>nd_benchmarl<br>Data\Local\Te                                                         | k_inventory_db\i<br>k_inventory_db\i<br>emp\sqla0006.tn<br>Temp Space,<br>Rollback Log,                                                                                                    | nventory16.db<br>nventory16.log<br>np<br>Cache Panics,<br>Low Memory,                                                                                                    | S<br><u>Pur</u><br>Favorab<br>Checkp                                                         |
| People<br>Social<br>Shopping<br>Travel<br>Finance                   | Machine: XPS Server: inventory16_xps Runn<br>Database: inventory16<br><b>Respo</b><br>Top Hear<br><u>Sample Interval Sampl</u>                                                                                                    | tarted At: 1:45:31 PM<br>ning Time: 36.2m<br>Cache: 4.3G, 30% of 14G<br><b>DRSe Throughput</b><br>tbeat, Req,<br><u>e. Ping Commits. Bytes</u>                                                                                                    | DB         69M         70.6%           Log         231M         86.7%           Temp         4.9G         79.0%           Parent,         Executing,           Child         Idle, Waiting           Conns         Conns                                                                                                    | 1 452G C:\p<br>1 452G C:\p<br>28 452G C:\U<br>Active Req,<br>Max Req,<br>Unsch Req                                                                                                    | projects\foxhour<br>projects\foxhour<br>Jsers\Breck\App<br>Locks Held,<br>Conns Blocked,<br><u>Waiting Time</u>                                                                                            | id_benchmarl<br>id_benchmarl<br>Data\Local\Te<br><u>CPU</u>                                           | k_inventory_db\i<br>k_inventory_db\i<br>emp\sqla0006.tn<br>Temp Space,<br>Rollback Log,<br>Uncommitted                                                                                                    | nventory16.db<br>nventory16.log<br>np<br>Cache Panics,<br>Low Memory,<br><u>Satisfaction</u>                                                                               | S<br>Pur<br>Favorab<br>Checkp<br><u>Recov</u>                                                |
| People<br>Social<br>Shopping<br>Travel<br>Finance<br>Iders          | Machine: XPS server: inventory16_xps Runi<br>Database: inventory16<br>Top Hear<br>Sample Interval Sampl<br>2:2145 PM 10s 1ms / 2                                                                                                    | tarted At: 1:45:31 PM<br>ning Time: 36.2m<br>Cache: 4:3G, 30% of 14G<br><b>Throughput</b><br>tbeat, Req.<br>e.Ping <u>Commits. Bytes</u><br>Oms / - 20/s / .1/s / 10k/s                                                                                                    | DB         69M         70.6%           Log         231M         86.7%           Temp         4.9G         79.0%           Parent,         Executing,           Child         Idle, Waiting           Conns         Conns           2 / -         2 / - / -                                                                                                    | 1 452G C:\p<br>1 452G C:\p<br>28 452G C:\p<br>Active Req,<br>Max Req, 0<br><u>Unsch Req</u><br>2 / 8 / -                                                                                                    | projects\foxhour<br>projects\foxhour<br>Jsers\Breck\App<br>Locks Held,<br>Conns Blocked,<br><u>Waiting Time</u><br>- / - / 1ms                                                                             | nd_benchmark<br>nd_benchmark<br>Data\Local\Te<br>CPU<br>12.4% of 8                                    | k_inventory_db\i<br>k_inventory_db\i<br>emp\sqla0006.tn<br>Temp Space,<br>Rollback Log,<br>Uncommitted<br>3.9G / 894M / -                                                                                           | nventory16.db<br>nventory16.log<br>np<br>Cache Panics,<br>Low Memory,<br><u>Satisfaction</u><br>- / - / 100.00%                                                            | S<br>Pur<br>Favorab<br>Checkp<br><u>Recov</u><br>- / !                                       |
| People<br>Social<br>Shopping<br>Fravel<br>Finance<br>ders           | Machine: XPS server: inventory16_xps Run:<br>Database: inventory16<br>Top Hear<br>Sample Interval Sampl<br>2:21:45 PM 10s 1ms / 2                                                                                                    | started At: 1:45:31 PM           ning Time: 36.2m           Cache: 4.3G, 30% of 14G <b>Dnse Throughput</b> tbeat,         Req.           e. Ping <u>Commits. Bytes</u> Oms / -         20/s / .1/s / 10k/s                                                                                                    | DB         69M         70.6%           Log         231M         86.7%           Temp         4.9G         79.0%           Parent,         Executing,           Child         Idle, Waiting           Conns         Conns           2 / -         2 / - / -                                                                                                    | 1 452G C:\p<br>1 452G C:\p<br>28 452G C:\p<br>Active Req,<br>Max Req, 0<br><u>Unsch Req</u><br>2/8/-                                                                                                    | orojects\foxhour<br>orojects\foxhour<br>Jsers\Breck\App<br>Locks Held,<br>Conns Blocked,<br><u>Waiting Time</u><br>- / - / 1ms                                                                             | id_benchmark<br>id_benchmark<br>Data\Local\Tr<br>CPU<br>12.4% of 8                                    | k_inventory_db\i<br>k_inventory_db\i<br>emp\sqla0006.tn<br>Temp Space,<br>Rollback Log,<br>Uncommitted<br>3.9G / 894M / -                                                                                           | nventory16.db<br>nventory16.log<br>np<br>Cache Panics,<br>Low Memory,<br><u>Satisfaction</u><br>- / - / 100.00%                                                            | S<br><u>Pur</u><br>Favorab<br>Ch<br>Checkp<br><u>Recov</u><br>- / 1                          |
| People<br>Social<br>Shopping<br>Travel<br>Finance<br>Iders          | Machine: XPS server: inventory16_xpps Rum<br>Database: inventory16<br>Top Hear<br>Sample Interval Sampl<br>2:21:45 PM 10s 1ms / 2<br>Peaks since 1:47:15 PM: 143ms / 1                                                                                                    | started At: 1:45:31 PM           ing Time: 36.2m           Cache: 4.3G, 30% of 14G           onse           Throughput           Req.                                                                                                    | DB         69M         70.6%           Log         231M         86.7%           Temp         4.9G         79.0%           Parent,         Executing,         Child           Child         Idle, Waiting         Conns           2/-         2/-/-         2/-/-           \$ 130/-         3/129/2                                                                                                    | ags Avail File<br>1 452G C:\p<br>1 452G C:\p<br>28 452G C:\L<br>Active Req,<br>Max Req,<br>Unsch Req<br>2 / 8 / -<br>3 / 20 / -                                                                                                    | orojects\foxhour<br>orojects\foxhour<br>Jsers\Breck\App<br>Locks Held,<br>Conns Blocked,<br><u>Waiting Time</u><br>- / - / 1ms<br>- / - / 43.8s                                                            | nd_benchmari<br>nd_benchmark<br>Data\Local\Tr<br><b>CPU</b><br>12.4% of 8<br>21.0% of 8               | k_inventory_db\i<br>k_inventory_db\i<br>emp\sqla0006.tm<br>Temp Space,<br>Rollback Log,<br>Uncommitted<br>3.9G / 894M / -<br>4.9G / 1.1G / -                                                                        | nventory16.db<br>inventory16.log<br>mp<br>Cache Panics,<br>Low Memory,<br><u>Satisfaction</u><br>- / - / 100.00%<br>- / - / 99.59%                                         | S<br>Pur<br>Favorab<br>Ch<br>Checkp<br><u>Recov</u><br>-//                                   |
| People<br>Social<br>Shopping<br>Travel<br>Finance<br>Iders<br>cent  | Machine: XPS :<br>Server: inventory16.xps Run<br>Database: inventory16<br>Top Hear<br>Sample Interval Sampl<br>2:21:45 PM 10s 1ms / 2<br>Peaks since 1:47:15 PM: 143ms /<br>[10.32482] Response                                                                                                    | started At: 1:45:31 PM           ing Time: 36.2m           Cache: 4.3G, 30% of 14G           onse           Throughput           tbeat,           Req.           e. Ping           Commits. Bytes           0ms / -           20/s / .1/s / 10k/s           702ms / -           619/s / 101/s / 236k/           onse           Throughput                                                                                                    | DB         69M         70.6%           Log         231M         86.7%           Temp         4.9G         79.0%           Parent,         Executing,           Child         Idle, Waiting           Conns         Conns           2 / -         2 / - / -           s         130 / -         3 / 129 / 2           Parent,         Executing,                                                                           | ags         Avail File           1         452G         C:\p           1         452G         C:\p           28         452G         C:\p           Active Req,         Max Req,         Max Req,           Unsch Req         2 / 8 / -         3 / 20 / -           Active Req,         Active Req,         Active Req,                             | orojects\foxhour<br>orojects\foxhour<br>Jsers\Breck\App<br>Locks Held,<br>Conns Blocked,<br><u>Waiting Time</u><br>- / - / 1ms<br>- / - / 43.8s<br>Locks Held,                                             | nd_benchmari<br>nd_benchmark<br>Data\Local\Te<br><b>CPU</b><br>12.4% of 8<br>21.0% of 8               | k_inventory_db\i<br>k_inventory_db\i<br>emp\sqla0006.tn<br>Temp Space,<br>Rollback Log,<br>Uncommitted<br>3.9G / 894M / -<br>4.9G / 1.1G / -<br>Temp Space,                                                         | nventory16.db<br>nventory16.log<br>mp<br>Cache Panics,<br>Low Memory,<br><u>Satisfaction</u><br>- / - / 100.00%<br>- / - / 99.59%<br>Cache Panics,                         | S<br>Pur<br>Favorab<br>Ch<br>Checkp<br><u>Recov</u><br>- / '<br>+1 /<br>Ch                   |
| eeople<br>iocial<br>ihopping<br>travel<br>inance<br>ders<br>eent    | Machine: XPS :<br>Server: inventory16_Xps Rum<br>Database: inventory16<br>Top Hear<br>Sample Interval Sampl<br>2:21:45 PM 10s Ims / 2<br>Peaks since 1:47:15 PM: 143ms /<br>[10,32482] Respo<br>Heart<br>Samples Interval Sample                                                                                                    | started At: 1:45:31 PM           ing Time: 36.2m           Cache: 4.3G, 30% of 14G           onse           Throughput           tbeat,           Req,           e. Ping           Commits. Bytes           0ms / -           20/s / .1/s / 10k/s           702ms / -           619/s / 101/s / 236k/,           onse           Throughput           tbeat,           Req,           e.ping           Commits_Bytes           Throughput           Res,           e.ping           Commits_Bytes           Throughput           Bing           Commits_Bytes                                                                                                    | DB         69M         70.6%           Log         231M         86.7%           Temp         4.9G         79.0%           Parent,         Executing,         Child           Child         Idle, Waiting         Conns           2 / -         2 / - / -         2           s         130 / -         3 / 129 / 2           Parent,         Executing,         Child           Child         Idle, Waiting         Conns | ags         Avail File           1         452G         C:\p           1         452G         C:\p           28         452G         C:\p           Active Req,         Max Req,         (           Unsch Req         2 / 8 / -         -           3 / 20 / -         Active Req,         Max Req,           Unsch Req         Unsch Req         - | projects\foxhour<br>projects\foxhour<br>Jsers\Breck\App<br>Locks Held,<br>Conns Blocked,<br><u>Waiting Time</u><br>-/-/1ms<br>-/-/43.8s<br>Locks Held,<br>Conns Blocked,<br>Waiting Time                   | d_benchmark<br>d_benchmark<br>Data\Local\Tr<br>CPU<br>12.4% of 8<br>21.0% of 8<br>CPU                 | k_inventory_db\i<br>k_inventory_db\i<br>emp\sqla0006.tn<br>Temp Space,<br>Rollback Log,<br>Uncommitted<br>4.9G / 1.1G / -<br>Temp Space,<br>Rollback Log,<br>Uncommitted                                            | nventory16.db<br>nventory16.log<br>np<br>Cache Panics,<br>Low Memory,<br>Satisfaction<br>- / - / 99.59%<br>Cache Panics,<br>Low Memory,<br>Satisfaction                    | S<br>Pur<br>Favorate<br>Checky<br>Recov<br>-/<br>+1/<br>Checky<br>Recov                      |
| People<br>Social<br>Shopping<br>Travel<br>Finance<br>Iders<br>cent  | Machine: XPS server: inventory16, Xps Rum<br>Database: inventory16<br>Top Hear<br>Sample Interval Sampl<br>2:21:45 PM 10s Ims / 2<br>Peaks since 1:47:15 PM: 143ms /<br>[10,32482] Respo<br>Heart<br>Samples Interval Sampl<br>2:21:45 PM 10s Ims / 2                                                                                                    | started At: 1:45:31 PM<br>ing Time: 36.2m<br>Cache: 4.3G, 30% of 14G<br><b>Drse Throughput</b><br>tbeat, Req.<br>e. Ping <u>Commits. Bytes</u><br>0ms / - 20/s / .1/s / 10k/s<br><b>Throughput</b><br><b>Throughput</b><br>tbeat, Req.<br>e. Ping <u>Commits. Bytes</u><br><b>Drse Throughput</b><br>(a. Ping <u>Commits. Bytes</u> )<br><b>Drse Commits. Bytes</b><br><b>Drse Commits. Bytes</b><br><b>Drse Commits. Bytes</b><br><b>Drse Commits. Bytes</b><br><b>Drse Commits. Bytes</b><br><b>Drse Commits. Bytes</b><br><b>Drse Commits. Bytes</b><br><b>Drse Commits. Bytes</b><br><b>Drse Commits. Bytes</b><br><b>Drse Commits. Bytes</b><br><b>Drse Commits. Bytes</b><br><b>Drse Commits. Bytes</b><br><b>Drse Drse </b>                            | DB 69M 70.6%<br>Log 231M 86.7%<br>Temp 4.9G 79.0%<br>Parent, Executing,<br>Child Idle, Waiting<br><u>Conns</u> <u>Conns</u><br>2/- 2/-/-<br>s 130/- 3/129/2<br>Parent, Executing,<br>Child Idle, Waiting<br><u>Conns</u> <u>Conns</u><br>2/- 2/-/-                                                                                                    | ags Avair nie<br>1 452G C:\p<br>1 452G C:\p<br>28 452G C:\p<br>Max Req, (i<br>Max Req, (i<br><u>Unsch Req</u><br>2 / 8 / -<br><u>3 / 20 / -</u><br>Active Req, (i<br><u>Unsch Req</u><br>2 / 8 / -                                                                                                    | projects\foxhour<br>projects\foxhour<br>Jsers\Breck\App<br>Locks Held,<br>Conns Blocked,<br><u>Waiting Time</u><br>-/-/1ms<br>-/-/43.8s<br>Locks Held,<br>Conns Blocked,<br><u>Waiting Time</u><br>-/-/1ms | Id_benchmark<br>Id_benchmark<br>Data\Local\Tr<br>CPU<br>12.4% of 8<br>21.0% of 8<br>CPU<br>12.4% of 8 | k_inventory_db\i<br>k_inventory_db\i<br>emp\sqla0006.tn<br>Temp Space,<br>Rollback Log,<br>Uncommitted<br>3.9G / 894M / -<br>Temp Space,<br>Rollback Log,<br><u>Uncommitted</u><br>3.9G / 884M / -                  | nventory16.db<br>nventory16.dog<br>np<br>Cache Panics,<br>Low Memory,<br><u>Satisfaction</u><br>- / - / 100.00%<br>Cache Panics,<br>Low Memory,<br><u>Satisfaction</u>     | S<br>Pur<br>Favorab<br>Checkp<br><u>Recov</u><br>-//<br>+1/<br>Checkp<br><u>Recov</u><br>-// |
| People<br>Social<br>Shopping<br>Travel<br>Finance<br>Aders<br>scent | Machine: XPS :<br>Server: inventory16, Xps Rum<br>Database: inventory16<br>Top Hear<br>Sample Interval Sampl<br>2:21:45 PM 10s 1ms / 2<br>Peaks since 1:47:15 PM: 143ms /<br>[10,32482] Respo<br>Heart<br>Samples Interval Sampl<br>2:21:45 PM 10.5 1ms / 2<br>2:21:35 PM 10.1s 1ms / 2                                                                                                    | started At: 1:45:31 PM           ining Time: 36.2m           Cache: 4.3G, 30% of 14G           onse           Throughput           tbeat,           Req,           commits.Bytes           702ms / - 619/s / 101/s / 236k/           onse           Throughput           tbeat,           Req,           commits.Bytes           702ms / - 619/s / 101/s / 236k/           onse           Throughput           beat,           Req,           e.Ping           Commits.Bytes           20/s / .1/s / 10k/s           where, and the start of the start of the start o | DB 69M 70.6%<br>Log 231M 86.7%<br>Temp 4.9G 79.0%<br>Parent Executing,<br>Child Idle, Waiting<br><u>Conns</u> <u>Conns</u><br>2/- 2/-/-<br>s 130/- 3/129/2<br>Parent, Executing,<br>Child Idle, Waiting<br><u>Conns</u> <u>Conns</u><br>2/- 2/-/-<br>2/- 2/-/-                                                                                                    | ags Avair File<br>1 452G C:\p<br>1 452G C:\p<br>28 452G C:\p<br>28 452G C:\p<br>Max Req, 0<br>Unsch Req<br>2/8/-<br>Active Req, 0<br>Max Req, 0<br>Unsch Req<br>2/8/-<br>2/8/-                                                                                                    | projects\foxhour<br>projects\foxhour<br>Jsers\Breck\App<br>Locks Held,<br>Conns Blocked,<br><u>Waiting Time</u><br>-/-/1ms<br>Locks Held,<br>Conns Blocked,<br><u>Waiting Time</u><br>-/-/1ms              | d_benchmark<br>d_benchmark<br>Data\Local\Te<br>21.0% of 8<br>21.0% of 8<br>21.4% of 8<br>11.7% of 8   | k_inventory_db\i<br>k_inventory_db\i<br>emp\sqla0006.tn<br>Temp Space,<br>Rollback Log,<br>Uncommitted<br>3.9G / 894M / -<br>Temp Space,<br>Rollback Log,<br><u>Uncommitted</u><br>3.9G / 894M / -<br>4G / 918M / - | nventory16.db<br>nventory16.log<br>mp<br>Cache Panics,<br>Low Memory,<br>Satisfaction<br>- / - / 99.59%<br>Cache Panics,<br>Low Memory,<br>Satisfaction<br>- / - / 100.00% | S<br>Pur<br>Favorab<br>Checkp<br>Recov<br>-/5<br>+1/<br>Checkp<br>Recov<br>-/5<br>-/5        |

**Tip:** If Google Gmail doesn't display Alert messages properly, try another client like Yahoo Ymail. You can still use Google's SMTP server to send Foxhound Alert messages, however; it works just fine.

Table 2 shows the default definitions for <u>all the Alert conditions supported in Foxhound 4</u>. The values shown in [square braces] can be changed for each target databases, except for [server2] which is determined at runtime.

| Table 2. Default Alert Crit | eria                                                                                                    |
|-----------------------------|----------------------------------------------------------------------------------------------------|
| 1 Database unresponsive     | Foxhound has been unable to gather samples for [1m] or longer.                                                     |
| 2 Long heartbeat            | The heartbeat time has been [1s] or longer for [10] or more recent samples.                                        |
| 3 Long sample time          | The sample time has been [10s] or longer for [10] or more recent samples.                                          |
| 4 CPU usage                 | The CPU time has been [90]% or higher for [10] or more recent samples.                                             |
| 5 Database disk space       | The free disk space on the drive holding the main database file has fallen below [1G].                             |
| 6 Temp disk space           | The free disk space on the drive holding the temporary file has fallen below [1G].                                 |
| 7 Log disk space            | The free disk space on the drive holding the transaction log file has fallen below [1G].                           |
| 8 Other disk space          | The free disk space on one or more drives holding other database files has fallen below [1G].                      |
| 9 Arbiter unreachable       | The high availability target database has become disconnected from the arbiter server.                             |
| 10 Partner unreachable      | The high availability target database has become disconnected from the partner database.                           |
| 11 ServerName change        | The real server name has changed to [server2], possibly because of an HA failover or OnDemand move.                |
| 13 File fragmentation       | There are [1,000] or more fragments in the main database file.                                                     |
| 14 Unscheduled requests     | The number of requests waiting to be processed has reached [5] or more for [10] or more recent samples.            |
| 15 Incomplete I/Os          | The current number of incomplete file reads and/or writes has reached [2] or more for [10] or more recent samples. |
| 16 I/O operations           | There have been [1,000] or more disk and log I/O operations per second for [10] or more recent samples.            |
| 17 Checkpoint urgency       | The Checkpoint Urgency has been [100]% or more for [10] or more recent samples.                                    |
| 18 Recovery urgency         | The Recovery Urgency has been [1,000]% or more for [10] or more recent samples.                                    |
| 19 Cache size               | The cache has reached [100]% of its maximum size for [10] or more recent samples.                                  |
| 20 Cache satisfaction       | The cache satisfaction (hits/reads) has fallen to [90]% or lower for [10] or more recent samples.                  |
| 21 Temp file usage          | The total temporary file space used by all connections has been [1G] or larger for [10] or more recent samples.    |
| 22 Conn temp file usage     | At least one single connection has used [512M] or more of temporary file space during [10] or more recent samples. |

| Table 2. Default Alert Criteria (conti | nued)                                                                                                    |
|----------------------------------------|----------------------------------------------------------------------------------------------------|
| 23 Blocked connections                 | The number of blocked connections has reached [10] or more during [10] or more recent samples.                                                                      |
| 24 Conn blocking others                | At least one single connection has blocked [5] or more other connections during [10] or more recent samples.                                                        |
| 25 Locks                               | The number of locks has reached [1,000,000] or more during [10] or more recent samples.                                                                             |
| 26 Connections                         | The number of connections has reached [1,000] or more for [10] or more recent samples.                                                                              |
| 27 Connection CPU                      | The approximate CPU time has been [25]% or higher for at least one connection during [10] or more recent samples.                                                   |
| 28 Long transaction                    | The transaction running time has reached [1m] or more for at least one connection during [10] or more recent samples.                                               |
| 29 Cache panics                        | There have been [1] or more cache panics per second for [10] or more recent samples.                                                                                |
| 30 Database read-only                  | The target database has changed from accepting updates to read-<br>only processing.                                                                                 |
| 31 Database updatable                  | The target database has changed from read-only processing to accepting updates.                                                                                     |
| 32 Rollback log usage                  | The total rollback log space used by all connections has been [1G] or larger for [10] or more recent samples.                                                       |
| 33 Uncommitted operations              | The total number of uncommitted operations for all connections has reached [1,000,000] or more during [10] or more recent samples.                                  |
| 34 Long uncommitted                    | The number of uncommitted operations has reached [1,000,000]<br>or more while the transaction running time has reached [1m] or<br>more for at least one connection. |
| 35 Separate ping failed                | Foxhound has been unable to make a separate ping connection to the target database for [10] or more recent samples.                                                 |

#### **Feature: Schedules**

For every target database being monitored by Foxhound, four separate schedules may be created to turn specific features on and off in 15-minute intervals over a 7-day week:

- start and stop the entire monitor process (as shown in Figure 9 below),
- start and stop the gathering of connection-level statistics for each sample,
- start and stop the sending of Alert emails, and
- start and stop <u>the AutoDrop process</u> that deals with runaway connections.

#### **Figure 9. Sample Schedule**

|                                                                                                    |                    |     |                                                                               | 2        |        |        |
|----------------------------------------------------------------------------------------------------|--------------------|-----|-------------------------------------------------------------------------------|----------|--------|--------|
| mple Schedule for InventoryPrimary (Connection String) • [Top]                                                                          |                    |     |                                                                               |          |        |        |
| Enforce the Sample Schedule<br>AM PM Y,y for yes, P,p for ping, oth<br>12 1 2 3 4 5 6 7 8 9 10 11 12 1 2 3 4 5 6 7 8 9                  | er for no<br>10 11 |     |                                                                               |          |        |        |
| $\ldots \ldots \ldots \ldots \ldots \ldots \ldots \ldots \ldots \ldots \ldots \ldots \ldots \ldots \ldots \ldots \ldots \ldots \ldots $ |                    | All | Clear <shif< th=""><th>t Shift&gt;</th><th>9 to 5</th><th>5 to 9</th></shif<> | t Shift> | 9 to 5 | 5 to 9 |
| $\ldots \ldots \ldots \ldots \ldots \ldots \ldots \ldots \ldots \ldots \ldots \ldots \ldots \ldots \ldots \ldots \ldots \ldots \ldots $ | Ì                  | All | Clear <shif< td=""><td>t Shift&gt;</td><td>9 to 5</td><td>5 to 9</td></shif<> | t Shift> | 9 to 5 | 5 to 9 |
| $\ldots \ldots \ldots \ldots \ldots \ldots \ldots \ldots \ldots \ldots \ldots \ldots \ldots \ldots \ldots \ldots \ldots \ldots \ldots $ |                    | All | Clear <shif< td=""><td>t Shift&gt;</td><td>9 to 5</td><td>5 to 9</td></shif<> | t Shift> | 9 to 5 | 5 to 9 |
| $\ldots \ldots \ldots \ldots \ldots \ldots \ldots \ldots \ldots \ldots \ldots \ldots \ldots \ldots \ldots \ldots \ldots \ldots \ldots $ |                    | All | Clear <shif< td=""><td>t Shift&gt;</td><td>9 to 5</td><td>5 to 9</td></shif<> | t Shift> | 9 to 5 | 5 to 9 |
| $\ldots \ldots \ldots \ldots \ldots \ldots \ldots \ldots \ldots \ldots \ldots \ldots \ldots \ldots \ldots \ldots \ldots \ldots \ldots $ |                    | All | Clear <shif< td=""><td>t Shift&gt;</td><td>9 to 5</td><td>5 to 9</td></shif<> | t Shift> | 9 to 5 | 5 to 9 |
|                                                                                                    | Ì                  | All | Clear <shif< td=""><td>t Shift&gt;</td><td>9 to 5</td><td>5 to 9</td></shif<> | t Shift> | 9 to 5 | 5 to 9 |
|                                                                                                    |                    | All | Clear <shif< td=""><td>t Shift&gt;</td><td>9 to 5</td><td>5 to 9</td></shif<> | t Shift> | 9 to 5 | 5 to 9 |
| 12 1 2 3 4 5 6 7 8 9 10 11 12 1 2 3 4 5 6 7 8 9<br>ve You must click one of the Save buttons if you want your changes saved.            | 10 11              |     |                                                                               |          |        |        |

**New in Foxhound 4:** Drop-down list boxes let you switch among different target databases on the Monitor Options page (shown above) as well as on the Monitor and Sample History pages.

# Usage 1: Runaway CPU Usage

Figure 10 shows a single database connection that is using up all the CPU time (92% of 8 processors). The <u>Parent</u>, <u>Child Conns column</u> shows there are 3 external database connections and 8 internal child connections, and the connections frame at the bottom of the page shows that connection 5 is the external connection responsible for creating all 8 internal connections named "INT: EXCHANGE". The <u>Last Plan Text field</u> shows why: SQL Anywhere's intra-query parallelism feature is in full force with all 8 processors devoted to performing a "Parallel Index-Only Scan".

In this case, the details of the "why" may not be as important as the "what": Connection 5 is a runaway. A quick solution might be to drop connection 5, and Foxhound's AutoDrop feature can be used to automate that solution. Another solution might be to "turn down the volume" on the intra-query parallelism feature by setting the MAX\_QUERY\_TASKS database option to something other than "all processors"; e.g., 4, or even 1 to turn it off altogether. Other solutions might be to change the query to be less aggressive, or schedule it in off-peak hours.

#### Figure 10. Runaway Connection

| <u>File E</u> dit <u>V</u> iew Hi <u>s</u> tory <u>B</u> ookmarks <u>T</u> ools <u>H</u> e | lp                                                                                                    |                                             |                                               |                                                                     |                                                 |                   |                                             | ×       |
|--------------------------------------------------------------------------------------------|----------------------------------------------------------------------------------------------------|---------------------------------------------|-----------------------------------------------|---------------------------------------------------------------------|-------------------------------------------------|-------------------|---------------------------------------------|---------|
| <u><u>H</u> Inventory - History - Foxho × +</u>                                            |                                                                                                    |                                             |                                               |                                                                     |                                                 |                   |                                             |         |
| ( localhost/foxhound?t=rroad_history_frame)                                                | meset&z1=b77f1517-ffa4-4                                                                                                    | 7fa-85f2-2caeb9cd7740&                      | zi=10&sn=37151&sf=Fre                         | C Q Search                                                          |                                                 | ☆ 自               |                                             | ≡       |
| ③ <u>« Back to Menu</u> Inventory (Conne                                                   | ection String) 🛛 👻                                                                                                    | New Menu Scher                              | ma Monitor Foxhou                             | und Options Monitor C                                               | ptions About                                    | - Nov 14 2016     | 10:00:53AM                                  |         |
| ↑ <u>Newest</u> ↑500 ↑100 ↑20 ↑ <u>1 sa</u>                                                | i <mark>mple</mark> ↑Message                                                                                                    |                                             | <u>Message</u> ↓ <u>1 sam</u>                 | <mark>ple↓ 20↓ 100</mark> ↓ 50                                      | 0↓ <u>Oldest</u> ↓                              | Freeze Frame      | e Heights                                   |         |
| ↑Month ↑Week ↑Day ↑3 Hours                                                                 | ↑1 Hour                                                                                                    | Sample History                              | <u>1 Hour</u> ↓                               | <u>3 Hours</u> ↓ Day↓ Wee                                           | k∳ Month∮                                       | Go to:            |                                             |         |
| Peaks since Nov 13 1 PM: 27.8s                                                             | 704ms / 841ms 61                                                                                                    | 9/s / 101/s / 236k/s                        | 130 / 8 10 / 12                               | 9/2_3/20/-                                                          | -/-/ <u>43.8s</u>                               | <u>99.7% of 8</u> | 4.9G / 1.1G / -                             | -/ -    |
| ? [10,37151] ?  <br>Samples Interval S.                                                    | Response<br>leartbeat,<br>ample, Ping                                                                                                    | <b>Throughput</b><br>Req,<br>Commits, Bytes | Parent, Execu<br>Child Idle, Wa<br>Conns Conr | iting, <sup>(2)</sup> Active Req,<br>iting Max Req,<br>is Unsch Reg | 2 Locks Held,<br>Conns Blocked,<br>Waiting Time | ② CPU             | Temp Space,<br>Rollback Log,<br>Uncommitted | C<br>Lo |
| <u>9:58:21 AM</u> 3.7s 1ms /                                                               | 161ms / 207ms                                                                                                    | 55/s / .3/s / 29k/s                         | 3/8 8/1                                       | 2 2/19/-                                                            | - / - / 1.9s                                    | 91.6% of 8        | 1.2M / - / -                                | - /     |
| 9:58:17 AM Alert #2                                                                        | 27: Connection CPU.                                                                                                    | The approximate CP                          | U time has been 25%                           | or higher for at least                                              | one connection                                  | during 10 or mo   | ore recent sampl                            | les. E  |
| <u>9:58:17 AM</u> Alert #4<br><u>9:58:17 AM</u> 37.6s 27.8s                                | / 272ms / 175ms                                                                                                    | 5.6/s / - / 2.8k/s                          | 3/8 9/1                                       | / 1 2 / 19 / -                                                      | - / - / 36.8s                                   | 98.7% of 8        | 1.2M / - / -                                | - /     |
| <u>9:57:39 AM</u> 10.8s 21ms /                                                             | 581ms / 436ms 1                                                                                                    | 9/s / .1/s / 9.9k/s                         | 3/8 9 <u>/</u> 1                              | /1 2/10/-                                                           | - / - / 2.25                                    | 98.0% of 8        | 1.2M / - / -                                | -/ -    |
| <                                                                                          |                                                                                                    |                                             | 2                                             |                                                                     |                                                 |                   |                                             | •       |
| Il connections at 9:58:21 AM<br>Query, Last Statement or Last Plan Text                    | Click of the second second | on a title below to so                      | ort it, or click here to                      | sort on AutoDropped,                                                | Blocked By, Blo                                 | ck Reason, Lock   | ked Row                                     | Â       |
| ? Hide Details                                                                             | •2                                                                                                    | ? Throughput                                | l ocks Held.                                  |                                                                     |                                                 | 7 Temp Space.     | 2 Low Memory                                | 1. (?)  |
|                                                                                            | 3 Time                                                                                                    | Req,                                        | Conns Blocked,                                | Waiting Time,                                                       | ⑦ ↓CPU,                                         | Rollback Log,     | Cache                                       | ·       |
| Conn #, User, OS User, IP, Name                                                            | Connected                                                                                                    | Commits, Bytes                              | Transaction Time                              | Busy, Wait, Idle                                                    | Child Conns                                     | Uncommitted       | Satisfaction                                |         |
| <u>5 / k.delacruz / Breck / - / delacruz-a</u><br>? Last Sta                               | dhoc 4m 56s                                                                                                    | 1 -/-/-                                     | - / - / -                                     | - / 47% / 0% / 53%                                                  | 91.4% / 8                                       | 528k / - / -      | - / 100%                                    |         |
|                                                                                            | select "CO                                                                                                    | UNT"()                                      |                                               |                                                                     |                                                 |                   |                                             |         |
|                                                                                            | from "in<br>."inve                                                                                                    | ventory" as "a"<br>ntory" as "b"            |                                               |                                                                     |                                                 |                   |                                             |         |
| 2 Last Pl                                                                                  | an Text: Show Less                                                                                                    |                                             |                                               |                                                                     |                                                 |                   |                                             |         |
|                                                                                            | ( Plan<br>( Single                                                                                                    | PowGroupBy                                  |                                               |                                                                     |                                                 |                   |                                             | =       |
|                                                                                            | ( Exch                                                                                                    | ange [8]                                    |                                               |                                                                     |                                                 |                   |                                             |         |
|                                                                                            | ( 51                                                                                                    | ngleRowGroupBy<br>NestedLoopsJoin           |                                               |                                                                     |                                                 |                   |                                             |         |
|                                                                                            |                                                                                                    | ( ParallelIndexOn                           | lyscan ( inventory                            | a) inventory**)                                                     |                                                 |                   |                                             |         |
|                                                                                            | )                                                                                                    | ( Indexontyscan (                           | invencory b ) inv                             | incory)                                                             |                                                 |                   |                                             |         |
|                                                                                            | )                                                                                                    |                                             |                                               |                                                                     |                                                 |                   |                                             |         |
|                                                                                            | )                                                                                                    |                                             |                                               |                                                                     |                                                 |                   |                                             |         |
| 5 100000093 / - / - / - / INT: Excha                                                       | nge 2m 19s                                                                                                    | - / - / -                                   | - / - / -                                     | 3.5s / 97% / 2% / 1%                                                | 6 11.7% / -                                     | - / - / -         | - / 100%                                    |         |
| 5 100000095 / - / - / - / INT: Excha                                                       | nge 2m 19s                                                                                                    | - / - / -                                   | - / - / -                                     | 3.8s / 97% / 2% / 19                                                | 6 11.6% / -                                     | - / - / -         | - / 100%                                    |         |
| 5 100000096 / - / - / - / INT: Excha                                                       | nge 2m 19s                                                                                                    | - / - / -                                   | -/-/-                                         | 3.5s / 97% / 2% / 1%                                                | 11.6% / -                                       | - / - / -         | - / 100%                                    |         |
| <u>5 100000098 / - / - / - / INT: Excha</u>                                                | nge 2m 195                                                                                                    | - / - / -                                   | - / - / -                                     | 3.6s / 97% / 2% / 19                                                | 11.5% / -                                       | -/-/-             | - / 100%                                    |         |
| 5 100000097 / - / - / - / INT: Excha                                                       | nge 2m 19s                                                                                                    | - / - / -                                   | - / - / -                                     | 5.4s / 96% / 3% / 19                                                | 6 11.3% / -                                     | - / - / -         | - / 100%                                    |         |
| 5 100000091 / - / - / - / INT: Excha                                                       | nge 2m 19s                                                                                                    | - / - / -                                   | -/-/-                                         | 3.1s / 97% / 2% / 19<br>4.3c / 96% / 3% / 19                        | 6 11.0% / -                                     | - / - / -         | - / 100%                                    | -       |
| S 100000092 / - / - / - / INT: EXCHA                                                       | III 195                                                                                                    | - / - / -                                   | - / - / -                                     | 7.35/90%/5%/19                                                      | 0 11.070 / -                                    | - / - / -         | - / 100%                                    | +       |
|                                                                                            |                                                                                                    |                                             |                                               |                                                                     |                                                 |                   |                                             |         |

**Tip:** The CPU percentages are a prime example of Foxhound's value-added calculations where Foxhound displays child connections together with their parents and adjusts the CPU percentages so they make sense.

### Usage 2: Runaway Memory Usage

Figure 11 shows a SQL Anywhere 16 server that is behaving erratically in the face of a steady load:

- The Interval column diverges from the expected 10-seconds-per-sample rate,
- the Response and Throughput columns fluctuate wildly, and
- CPU usage varies up and down between 5% and 50% even though the workload remains constant.

The <u>Alert #22 reveals the culprit</u>: A single connection that is consuming Temp Space at a great rate, causing great difficulties for the other 100 connections that are trying to get something done. The other values (CPU usage, response time, etc) aren't the problem, they're symptoms of runaway Temp Space usage.

#### Figure 11. Runaway Memory Usage

| ile <u>E</u> dit <u>V</u> iew Hi <u>s</u> to                                   | ry <u>B</u> ookma          | rks <u>T</u> ools <u>H</u> elp                                                            |                                          |                                           |                                      |                                                                                                 |                                                                 |                                                 |                                                 |                                    |                                    |                           |                  | - 0                                 | ×                       |
|--------------------------------------------------------------------------------|----------------------------|-------------------------------------------------------------------------------------------|------------------------------------------|-------------------------------------------|--------------------------------------|-------------------------------------------------------------------------------------------------|-----------------------------------------------------------------|-------------------------------------------------|-------------------------------------------------|------------------------------------|------------------------------------|---------------------------|------------------|-------------------------------------|-------------------------|
| $\overline{\mathbf{H}}$ Inventory - Histo                                      | ory - Foxho                | ×                                                                                         |                                          |                                           |                                      |                                                                                                 |                                                                 |                                                 |                                                 |                                    |                                    |                           |                  |                                     |                         |
| (i) localhost/fo                                                               | xhound?t=rr                | oad_history_frameset&sn=!                                                                 | 56381 &ızi=17 &ısf                       | =Pick                                     |                                      |                                                                                                 | C                                                               | Q Search                                        |                                                 |                                    | ☆                                  | é (                       | 9 +              |                                     | =                       |
| ? <u>« Back to Menu</u>                                                        | Inve                       | ntory (Connection Str                                                                     | ing) 👻                                   | New Menu Sc                               | hema Mo                              | nitor Foxhound                                                                                  | Options Monito                                                  | or Options Ab                                   | iout - Nov 1                                    | 5 2016                             | 10:02:25                           | AM                        |                  |                                     | 2                       |
| ↑ <u>Newest</u> ↑50<br>↑Month ↑Wee                                             | 0 ↑100<br>ek ↑Day          | ↑20 <b>↑<u>1 sample</u> ↑</b><br>↑3 Hours ↑1 Hour                                         | Message                                  | Sample History                            | Mess<br>/                            | <mark>age↓ 1 sample</mark> ↓<br>1 Hour↓ 3 Ho                                                    | <mark>↓ <u>20</u>↓</mark> 100↓<br>ours↓ Day↓ V                  | 500↓ <u>Oldest</u><br>Veek↓ Month               | ↓ Freeze ↓ Go to:                               | E Frame                            | Heights                            |                           |                  |                                     |                         |
| <ul> <li>Machine: XPS</li> <li>Server: invo</li> <li>Database: invo</li> </ul> | 5<br>entory16_<br>entory16 | <ul> <li>? Started At:</li> <li>xps</li> <li>? Running Time:</li> <li>? Cache:</li> </ul> | : 9:50:04 AM<br>: 10.3m<br>: 1.7G, 12% ( | DBSpace<br>? DB<br>? Log<br>of 14G ? Temp | Size<br>70M 72<br>378M 98<br>4.3G 98 | Used Frags Avai<br>1.3% 16 4480<br>3.9% 21 4480<br>3.6% 32 4480                                 | File<br>G C:\projects\fa<br>G C:\projects\fa<br>G C:\Users\Brec | oxhound_bench<br>oxhound_bench<br>k\AppData\Loo | nmark_invento<br>nmark_invento<br>cal\Temp\sqla | ory_db\ir<br>ory_db\ir<br>a0001.tm | iventory<br>iventory               | 16.db<br>16.log           | ?<br>Fav         | ? SPs:<br><u>Purge</u> :<br>orable? | Afte                    |
| ?<br>Top<br><u>Sample</u>                                                      | Interval                   | Response<br>Heartbeat,<br>Sample, Ping                                                    | Through Commit<br>Commit                 | <b>ighput</b><br>eq,<br><u>s, Bytes</u>   | Parent,<br>Child<br>Conns            | Executing,<br>Idle, Waiting<br>Conns                                                            | ? Active Req,<br>Max Req,<br><u>Unsch Req</u>                   | Locks H<br>Conns Bloc<br>Waiting T              | eld,<br>ked,<br>i <u>me</u> ⑦ (                 | CPU                                | ? Temp<br>Rollbac<br>Uncom         | Space<br>k Log,<br>mitted | e, 🕐 i<br>Li     | Cache<br>ow Mei<br>Satisfai         | Panic<br>mory,<br>ction |
| 10:00:24 AM<br>(2m .8s)                                                        | 1m 21s                     | 3.4s / 48.5s / -                                                                          | 281/s / 12                               | 4/s / 37k/s                               | 104 / -                              | 2 / 1 / 101                                                                                     | 13 / 13 / 80                                                    | 55 / - <mark>/</mark> 2h                        | 4.1m 4.7%                                       | o of 8                             | 4G / 220                           | )M / 5                    | 5 - /            | - / 10                              | 0.00                    |
| Peaks since 9:                                                                 | 51:16 AM:                  | <u>3.4s/49.7s/-2</u>                                                                      | 8,494/s/14,                              | .179/s / 3.7M/s                           | 104 / -                              | <u>19 / 103 / 102</u>                                                                           | 35/35/91                                                        | <u>_76 / - / _2h</u>                            | 4.1m 51.79                                      | <u>6 of 8</u>                      | 4.5G / 28                          | 6M /                      | 70 -             | / - / 9                             | 9.999                   |
| ? [17,56266]                                                                   |                            | Response<br>Heartbeat,                                                                    | <sup>®</sup> Throu<br>Re                 | J <b>ghput</b><br>≊q,                     | <sup>®</sup> Parent,<br>Child        | ② Executing,<br>Idle, Waiting                                                                   | Active Req,<br>Max Req,                                         | Conns Bloc                                      | eld,<br>ked,                                    | 2011                               | Temp<br>Rollbac                    | Space<br>k Log,           | a, 🧿 (<br>L      | Cache<br>ow Mei                     | Panic<br>mory           |
| Samples                                                                        | Interval                   | Sample, Ping                                                                              | Commit                                   | s, Bytes                                  | Conns                                | Conns                                                                                           | Unsch Req                                                       | Waiting T                                       | <u>ime</u> <u>(</u>                             | <u>. PU</u>                        | Uncom                              | mitted                    | -                | Satisfa                             | ction                   |
| 9:59:03 AM<br>9:58:08 AM                                                       | 1m 21s<br>54.4s<br>9.4s    | 3.45 / 48.55 / -<br>494ms / 43s / -<br>17ms / 1.4s / -                                    | 718/s / 37<br>72,357/s / 6,              | 1/s / 96k/s<br>159/s / 1.6M/s             | 104 / -<br>104 / -                   | $\frac{2}{1}$ $\frac{1}{101}$<br>$\frac{1}{1}$ $\frac{1}{102}$<br>$\frac{7}{6}$ $\frac{91}{91}$ | 8 / 8 / 91<br>16 / 16 / 41                                      | 54 / - / 20                                     | 4.7%<br>0.8m 5.6%<br>4.7m 36.49                 | of 8<br>% of 8                     | 4G / 220<br>3.4G / 17<br>3.2G / 17 | 79M / -                   | 42 - /<br>44 - / | - / 10<br>- / 10                    | 0.00                    |
| 9:57:59 AM                                                                     |                            | Alert #22: Conn temp                                                                      | p file usage.                            | At least one sin                          | gle conne                            | tion has used 50                                                                                | 0M or more of te                                                | emporary file s                                 | pace during 1                                   | LO or mo                           | re recent                          | samp                      | les. Em          | ail not                             | sen                     |
| 9:57:59 AM                                                                     | 6.4s                       | 132ms / 1.9s / -                                                                          | 3,942/s / 1,5                            | 57/s / 538k/s                             | 104 / -                              | 9 / 7 / 88                                                                                      | 26 / 26 / 23                                                    | 58 / - / 1h                                     | 18m 15.19                                       | 6 of 8                             | 2.9G / 15                          | 66M /                     | 55 - /           | - / 10                              | 0.00                    |
| 9:57:52 AM                                                                     | 1m 4.8s                    | 268ms / 49.7s / -                                                                         | 704/s / 34                               | 5/s / 94k/s                               | 104 / -                              | 16 / 1 / 87                                                                                     | 26 / 26 / 69                                                    | 67 / - / 2                                      | 25m 4.4%                                        | of8                                | 2.5G / 13                          | 88M /                     | 53 - /           | - / 10                              | 0.00                    |
| 9:56:48 AM                                                                     | 0.6-                       | Alert #32: Rollback lo                                                                    | og usage. Th                             | total rollback I                          | og space                             | used by all conne                                                                               | ctions has been                                                 | 100M or large                                   | r for 3 or mo                                   | re recent                          | t samples                          | s. Ema                    | I not s          | ent be                              | caus                    |
| 9:56:39 AM                                                                     | 8.05<br>11c                | 1 3c / 808mc / -                                                                          | 2 400/s / 5,                             | 749/5 / 1.5M/5                            | 104 / -                              | 16 / 4 / 84                                                                                     | 27/27/48                                                        | 58 / - / 1b                                     | 0.2m 8.5%                                       | of 8                               | $2.36 / 1_2$                       | 5M /                      | 2 - 1            | - / 10                              | 0.00                    |
| 9:56:28 AM                                                                     | 41.4s                      | 72ms / 35.8s / -                                                                          | 757/s / 390                              | 0/s / 106k/s                              | 104 / -                              | 9/1/94                                                                                          | 26 / 27 / 63                                                    | 48 / - / 59                                     | 9.4m 5.4%                                       | of 8 1                             | L.9G / 10                          | 1M / 9                    | 8 - /            | - / 10                              | 0.00                    |
| 9:55:47 AM                                                                     | 46.2s                      | 146ms / 33.6s / -                                                                         | 755/s / 404                              | 4/s / 102k/s                              | 104 / -                              | 8/1/95                                                                                          | 16 / 16 / 87                                                    | 60 / - / 23                                     | 3.8m 5.2%                                       | of 8                               | 1.5G / 83                          | BM / 4                    | 5 - /            | - / 10                              | 0.00                    |
| 9:55:00 AM                                                                     | 13.5s                      | 1s / 1.8s / -                                                                             | 5,360/s / 2,6                            | 62/s / 715k/s                             | 104 / -                              | 17 / 3 / 84                                                                                     | 26 / 26 / 36                                                    | 50 / - / 1                                      | 8m 19.39                                        | 6 of 8                             | 1.3G / 70                          | 5M/4                      | B -/             | - / 10                              | 0.00                    |
| 9:54:47 AM                                                                     | 10s                        | 11ms / 1.1s / - 2                                                                         | 1,852/s / 10,                            | 769/s / 2.8M/s                            | 104 / -                              | 17 / 3 / 84                                                                                     | 26 / 26 / 68                                                    | 50 / - / 1                                      | .3m 51.19                                       | % of 8                             | 1.1G / 6                           | 7M / 5                    | 4 - /            | - / 10                              | 0.00                    |
| <u>9:54:37 AM</u>                                                              | 2.6s                       | 8ms / 1.2s / - 1                                                                          | 19,124/s / 8,                            | 623/s / 2.5M/s                            | 104 / -                              | 18 / 4 / 82                                                                                     | 26 / 26 / 40                                                    | 56 / - / 4:                                     | 1.6m 45.8°                                      | 6 of 8                             | B33M / 5                           | 5M / 4                    | 6 -/             | - / 10                              | 10.00                   |
| 9:54:34 AM                                                                     | 39.55                      | 1.15 / 29.45 / -                                                                          | 3,812/S / 2,0                            | 136/S / 502K/S                            | 104 / -                              | 11/3/90                                                                                         | 32/32/5/                                                        | 62/-/14                                         | 1.9m 11.69                                      | of 8                               | 50/M / 4                           | 4M / 5                    | 1 -/             | - / 10                              | 10.00                   |
| 9.33.33 AM                                                                     | 2,95                       | 20115 / 1.05 / * 2                                                                        | (139/5/12,<br>III                        | 175/S/ 5.4M/S                             | 1017/ -                              | 14/19//1                                                                                        | 05/ 55/ 40                                                      | <u></u>                                         | Sign Sign                                       |                                    | 510147 3                           | 0111/4                    | /                | / 10                                | 10.00                   |
| <sup>2</sup> Connections 1 t<br>Query, Last Stater                             | o 100 of 1<br>ment or La   | .04 at 10:00:24 AM<br>st Plan Text.                                                       | 8                                        | Next > ? Clie                             | ck <mark>on a</mark> tit             | le below to sort i                                                                              | t, or click here t                                              | o sort on Auto                                  | Dropped, Blo                                    | cked By,                           | Block Re                           | eason,                    | Locked           | Row                                 |                         |
| <sup>3</sup> Show Details                                                      |                            |                                                                                           |                                          | Through                                   | p <mark>ut</mark>                    | 2 Locks Held,                                                                                   | 17 - 31 - 10 - 10 - 10 - 10 - 10 - 10 - 10                      |                                                 |                                                 | ITem                               | o Space,                           | 2 Lo                      | w Mem            | ory, 🕐                              | Time                    |
| Copp # Hear                                                                    |                            | ID Name                                                                                   | Time<br>Connected                        | Req,                                      | tor -                                | Conns Blocked,                                                                                  | Waitin<br>Busy Wa                                               | g Time,                                         | Child Coppe                                     | Rollbac                            | ck Log,                            | Sat                       | Cache            | 20                                  | La                      |
| D ( b b s b s c                                                                | , 00 03er                  |                                                                                           | do 1m                                    | Commits, by                               |                                      |                                                                                                 | 2 20- ( 250)                                                    |                                                 |                                                 | 10/01                              | natured                            | Jal                       | / 10000          | <u>/11</u>                          | Ter                     |
| 2 / n.barbosa /                                                                | ck / - / E                 | <u>/ Darbosa-adnoc</u>                                                                    | 10.1m                                    | 2 5/8 / 012/6 /                           | 1 0k/c                               | - / - / /m 3.55                                                                                 | 3111 395 / 25%                                                  | / 30% / 39%                                     | 3.3%/-                                          | 4G / 2                             | 20MI/-                             |                           | / 100%           | 2                                   | /m                      |
| 1 / DBA / Breck                                                                | / - / inve                 | ntorv16-1                                                                                 | 10.2m                                    | 2.3/5/.012/5/                             | 1.9K/S                               | -/-/-                                                                                           | - / 0% / 0%                                                     | % / 100%                                        | - / -                                           | 232k                               | 1-1-                               |                           | / 100%           | 2                                   | 10                      |
| 11 / x.wang / B                                                                | reck / - /                 | app                                                                                       | 9m 49s                                   | 2.5/s / 1.2/s /                           | .3k/s                                | -1-1-                                                                                           | 6m 29s / 8% /                                                   | 66% / 26%                                       | - 1 -                                           | 32k /                              | - / -                              | 1                         | / 100%           | ,<br>,                              | 48                      |
|                                                                                |                            |                                                                                           |                                          | -,-,, -, -, -, -, -, -, -, -, -, -,       |                                      |                                                                                                 |                                                                 |                                                 | *                                               |                                    |                                    |                           |                  |                                     | Þ                       |

**Tip:** The Connections section at the bottom of Figure 11 shows what happens when you click on the "Temp Space" column title to bring "2 / h.barbosa / Breck / - / barbosa-adhoc" to the top. You can do this with any of the Connections columns on the Monitor and Sample History pages.

# **Usage 3: Large Deployments**

SQL Anywhere makes it easy to deploy large numbers of separate database servers on the same and different computers, each one running multiple databases. Foxhound deals with large deployments in a number of ways:

- The <u>Manage Multiple Monitor Sessions facility</u> lets you define a connection strings file to make it easier to start and stop Foxhound monitor session for large numbers of target databases.
- The <u>Save and Restore Monitor Options facility</u> lets you manipulate the Monitor Options settings for each target database, plus a separate set of "Default Settings", in ways that make it easier to deal with large deployments. In particular, you can edit the Default Settings separately from actual target databases, then use the Force Default Settings on All Targets button to publish the same set of Monitor Options to all the actual Foxhound monitor sessions.
- The <u>Monitor tab on the Foxhound Menu page</u> (shown in Figure 12) shows all the Foxhound monitor sessions at a glance.

| Figure 1   | 2. The | Monitor | Tab on  | the <b>F</b> | oxhound   | Menu | Page  |
|------------|--------|---------|---------|--------------|-----------|------|-------|
| I Igui C I | a. inc | monitor | I ub on | une r        | UNITOUTIN | menu | I uge |

| lhost/fo | oxhound?t=rroad_menu&z                                    | 1=4c2c3ad4-dbcc-4999-99d5-3          | 048521dd12f     |               |                     | C Q Search             |                              | \$                |           | <b>7</b> | - |
|----------|-----------------------------------------------------------|--------------------------------------|-----------------|---------------|---------------------|------------------------|------------------------------|-------------------|-----------|----------|---|
| Foxh     | ound 🕐 New Me                                             | nu Foxhound Options                  | Monitor Option: | <u>s Abou</u> | t                   |                        |                              |                   |           |          |   |
|          |                                                           |                                      |                 |               | []                  |                        |                              |                   |           |          |   |
| 3        | Start All Sampling                                        | Stop All Sampling                    | Refresh Displa  | y (93)        | Disable Refresh     | Enable Refresh         |                              | 2                 |           |          |   |
| ID       | Target Database                                           | Open Page                            | Monito          | r             | Monitor Status      | Active                 | Heartbeat,<br>Unsch Req      | Conns,<br>Blocked | Time      |          |   |
| 120      | 0 ddd001                                                  | Monitor History Options              | Start Stop      | Delete        | Sampling OK         | 8 <del>4</del> 0       | 1ms / 0                      | 2/0               | .9%       |          |   |
| 121      | 1 <u>ddd002</u>                                           | Monitor History Options              | Start Stop      | Delete        | Sampling OK         | -                      | 1ms / 0                      | 1/0               | 1.0%      |          |   |
| 122      | 2 <u>ddd003</u>                                           | Monitor History Options              | Start Stop      | Delete        | Sampling OK         | 1751                   | 13ms / 0                     | 1/0               | .9%       |          |   |
| 123      | 3 <u>ddd004</u>                                           | Monitor History Options              | Start Stop      | Delete        | Sampling OK         |                        | 1ms / 0                      | 1/0               | .9%       |          |   |
| 124      | + <u>000005</u>                                           | Monitor History Options              | Start Stop      | Delete        | Sampling OK         | -                      | 2ms / 0                      | 1/0               | 1.0%      |          |   |
| 125      | 5 ddd007                                                  | Monitor History Options              | Start Stop      | Delete        | Sampling OK         | -                      | 2ms / 0                      | 1/0               | .9%       |          |   |
| 12       | 7 ddd008                                                  | Monitor History Options              | Start Stop      | Delete        | Sampling OK         | -                      | 2ms / 0                      | 1/0               | 1.0%      |          |   |
| 128      | 3 ddd009                                                  | Monitor History Options              | Start Stop      | Delete        | Sampling OK         |                        | 0ms / 0                      | 1/0               | .9%       |          |   |
| 129      | 9 ddd010                                                  | Monitor History Options              | Start Stop      | Delete        | Sampling OK         | -                      | 1ms / 0                      | 1/0               | .9%       |          |   |
| 130      | 0 ddd011                                                  | Monitor History Options              | Start Stop      | Delete        | Sampling OK         | (40)<br>(40)           | 1ms / 0                      | 1/0               | .9%       |          |   |
| 13       | 1 ddd012                                                  | Monitor History Options              | Start Stop      | Delete        | Sampling OK         | ( <u>_</u> )           | 0ms / 0                      | 1/0               | .9%       |          |   |
| 132      | 2 ddd013                                                  | Monitor History Options              | Start Stop      | Delete        | Sampling OK         | 1770)                  | 1ms / 0                      | 1/0               | .9%       |          |   |
| 133      | 3 <u>ddd014</u>                                           | Monitor History Options              | Start Stop      | Delete        | Sampling OK         | -                      | 1ms / 0                      | 1/0               | 1.0%      |          |   |
| 134      | 4 ddd015                                                  | Monitor History Options              | Start Stop      | Delete        | Sampling OK         | -                      | 1ms / 0                      | 1/0               | .9%       |          |   |
| 135      | 5 <u>ddd016</u>                                           | Monitor History Options              | Start Stop      | Delete        | Sampling OK         | -                      | 1ms / 0                      | 1/0               | .9%       |          |   |
| 136      | 5 <u>ddd017</u>                                           | Monitor History Options              | Start Stop      | Delete        | Sampling OK         |                        | 1ms / 0                      | 1/0               | .9%       |          |   |
| 137      | / <u>aaa018</u>                                           | Monitor History Options              | Start Cancel    | Delete        | Specified databa    | se not found #1        | -/-                          | -/-               | -         |          |   |
| 130      | 000019                                                    | Monitor History Options              | Start Stop      | Delete        | Sampling OK         | 570                    | 1ms / 1                      | 1/0               | 1.0%      |          |   |
| 140      | 1 ddd020                                                  | Monitor History Options              | Start Stop      | Delete        | Sampling OK         | -                      | 1ms / 0                      | 1/0               | 1.0%      |          |   |
| 14       | 1 ddd022                                                  | Monitor History Options              | Start Stop      | Delete        | Sampling OK         | 20                     | 1ms / 0                      | 1/0               | .9%       |          |   |
| 143      | 2 ddd023                                                  | Monitor History Options              | Start Stop      | Delete        | Sampling OK         |                        | 1ms / 0                      | 1/0               | .9%       |          |   |
| 143      | 3 ddd024                                                  | Monitor History Options              | Start Stop      | Delete        | Sampling OK         | -                      | 2ms / 0                      | 1/0               | 1.0%      |          |   |
| 144      | 4 ddd025                                                  | Monitor History Options              | Start Stop      | Delete        | Sampling OK         | ( <del>_</del> )       | 2ms / 0                      | 1/0               | 1.0%      |          |   |
| 145      | 5 ddd026                                                  | Monitor History Options              | Start Stop      | Delete        | Sampling OK         | -                      | 1ms / 0                      | 1/0               | 1.0%      |          |   |
| 146      | 5 ddd027                                                  | Monitor History Options              | Start Stop      | Delete        | Sampling OK         | 5 <u>1</u> 3           | 1ms / 0                      | 1/0               | 1.0%      |          |   |
| 147      | 7 <u>ddd028</u>                                           | Monitor History Options              | Start Stop      | Delete        | Sampling OK         | -                      | 2ms / 1                      | 1/0               | 1.0%      |          |   |
| 148      | 3 ddd029                                                  | Monitor History Options              | Start Stop      | Delete        | Sampling OK         | 578                    | 1ms / 0                      | 1/0               | .9%       |          |   |
| 149      | 9 ddd030                                                  | Monitor History Options              | Start Stop      | Delete        | Sampling OK         | -                      | 1ms / 0                      | 1/0               | 1.0%      |          |   |
| dd       | d018 (String) - Active<br>1m 19s ago: Alert #<br>disabled | e Alerts<br>1: Database unresponsive | . Foxhound ha   | as been       | unable to gather sa | amples for 10s or long | e <mark>r. E</mark> mail not | sent bec          | ause Aler | t Em     | a |